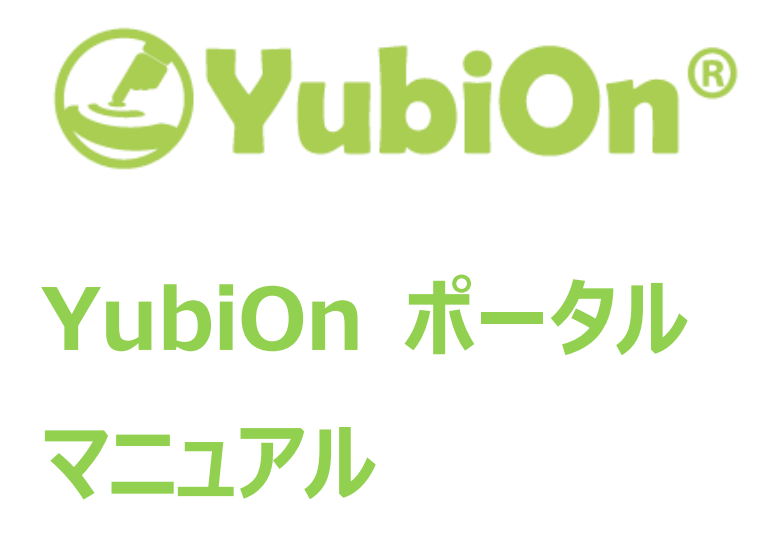

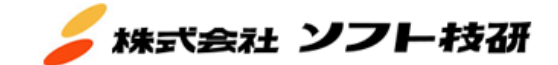

# 目次

| 1. | はじる  | めに                 |
|----|------|--------------------|
| 1. | .1.  | YubiOn ポータルとは      |
| 1. | .2.  | Windows ログオンサービスとは |
| 1. | .3.  | メンバーの管理7           |
| 1. | .4.  | グループの管理8           |
| 1. | .5.  | ロールの管理8            |
| 1. | .6.  | ロールの種類             |
| 1. | .7.  | YubiKeyの管理10       |
| 1. | .8.  | ご利用上の注意 11         |
| 2. | 導入   | 、ステップ12            |
| 2. | .1.  | ポータル登録者自身が導入する場合12 |
| 2. | .2.  | 別の管理者に導入を任せる場合 13  |
| 3. | 導入   | 、手順14              |
| 4. | メンノ  | ビーの管理15            |
| 4. | .1.  | メンバー追加15           |
| 4. | .2.  | サポートメッセージ機能について16  |
| 4. | .3.  | メンバー編集 17          |
| 4. | .4.  | メンバー削除             |
| 4. | .5.  | パスワードリセット          |
| 4. | .6.  | メンバーの一括登録 21       |
| 4. | .7.  | メンバーに登録メールを送信する 24 |
| 4. | .8.  | 緊急ログオン設定を有効にする 26  |
| 4. | .9.  | 緊急ログオン設定を無効にする 28  |
| 4. | .10. | 端末ロック設定を有効にする 29   |
| 4. | .11. | 端末ロック設定を無効にする 31   |
| 4. | .12. | メンバーの所属グループ設定      |
| 4. | .13. | メンバーの所属解除          |
| 4. | .14. | メンバーの検索            |
| 4. | .15. | YubiKey の割り当て      |
| 4. | .16. | YubiKeyの割り当て解除     |
| 5. | グル・  | ープの管理              |
| 5. | .1.  | グループ登録             |
| 5. | .2.  | グループ編集             |
| 5. | .3.  | グループ削除             |
| 5. | .4.  | グループにメンバーを所属させる    |
| 5. | .5.  | グループの検索            |

| <ul> <li>5.7. YubiKey の割り当て</li> <li>5.8. YubiKey の割り当て解除</li> <li>6. YubiKey の管理</li> <li>6.1. YubiKey 登録</li> </ul> | . 42<br>. 43<br>. 45<br>. 45<br>. 47<br>. 48 |
|----------------------------------------------------------------------------------------------------|----------------------------------------------|
| <ul> <li>5.8. YubiKeyの割り当て解除</li> <li>6. YubiKeyの管理</li> <li>6. 1. YubiKey 登録</li> </ul>                              | . 43<br>. 45<br>. 45<br>. 47<br>. 48         |
| 6. YubiKeyの管理                                                                                                    | . 45<br>. 45<br>. 47<br>. 48                 |
|                                                                                                    | . 45<br>. 47<br>. 48                         |
| 0.1. TUDINEY 豆琢                                                                                                    | . 47<br>. 48                                 |
| 6.2. YubiKey の編集                                                                                                    | . 48                                         |
| 6.3. YubiKey の削除                                                                                                    |                                              |
| 6.4. YubiKeyの有効・無効切り替え                                                                                                | . 49                                         |
| 6.5. YubiKey の検索                                                                                                    | . 50                                         |
| 7. ロールの管理                                                                                                    | . 51                                         |
| 7.1. ロールの追加                                                                                                    | . 51                                         |
| 7.2. ロールの削除                                                                                                    | . 53                                         |
| 8. Windows ログオンサービス                                                                                                   | . 54                                         |
| 8.1. Windows ログオンサービスダッシュボードへの入り方                                                                                     | . 54                                         |
| 8.2. インストーラーのダウンロード                                                                                                   | . 54                                         |
| 8.3. サービス設定                                                                                                    | . 56                                         |
| 8.3.1. サービス設定画面の入り方                                                                                                   | . 56                                         |
| 8.3.2. キャッシュログオン有効日数の設定                                                                                               | . 56                                         |
| 8.3.3. Windows ロック設定                                                                                                  | . 57                                         |
| 8.3.4. 強制 YubiKey ログオン設定                                                                                              | . 57                                         |
| 8.3.5. 認証失敗ロック設定                                                                                                    | . 57                                         |
| 8.3.6. 自動メール通知機能設定                                                                                                    | . 58                                         |
| 8.3.7. 通知設定                                                                                                    | . 58                                         |
| 8.4. コンピューター・アカウント管理                                                                                                  | . 61                                         |
| 8.4.1. コンピューターを使用するアカウントの設定                                                                                           | . 61                                         |
| 8.4.2. コンピューターからアカウントを解除                                                                                              | . 62                                         |
| 8.4.3. コンピューターの削除                                                                                                    | . 63                                         |
| 8.4.4. コンピューター検索                                                                                                    | . 64                                         |
| 8.5. アカウント・キー管理                                                                                                    | . 65                                         |
| 8.5.1. アカウントに YubiKey を設定                                                                                             | . 65                                         |
| 8.5.2. アカウントに設定された YubiKey を解除                                                                                        | . 66                                         |
| 8.6. クライアント設定                                                                                                    | . 66                                         |
| 8.7. Windows ログオンサービスの使用方法について                                                                                        | . 66                                         |
| 8.8. ログ管理                                                                                                    | . 67                                         |
| 8.8.1. ログ管理画面への入り方                                                                                                    | . 67                                         |
| 8.8.2. ログ画面の初期表示について                                                                                                  | . 67                                         |
| 8.8.3. 日付でログを検索する                                                                                                    | . 68                                         |
| 8.8.4. コンピューター名からログを検索する                                                                                              | . 68                                         |

| 8.8.5. メンバー名からコンピューターのログを検索する6   | 9 |
|----------------------------------|---|
| 8.8.6. メールアドレスからコンピューターのログを検索する7 | 0 |
| 8.8.7. ログの表示について                 | 1 |
| 8.8.8. ログのダウンロード                 | 4 |
| 9. メンバー設定                        | 5 |
| 9.1. メンバーのパスワード変更                | 5 |
| 9.2. ログアウト                       | 6 |
| 10. カスタマー情報管理7                   | 7 |
| 10.1. カスタマー情報の編集7                | 7 |
| 11. アクティビティについて                  | 8 |
| 11.1. アクティビティの表示                 | 8 |
| 12. 設定レポートダウンロード機能7              | 9 |
| 12.1. 設定レポートダウンロード画面の入り方7        | 9 |
| 12.2. 設定レポートのダウンロード方法7           | 9 |
| 12.3. 設定レポート内容8                  | 0 |
| 12.3.1. メンバー情報レポート               | 0 |
| 12.3.2. コンピューター情報レポート            | 0 |
| 12.3.3. サービス設定レポート               | 1 |
| 13. 補足                           | 2 |
| 13.1. YubiOn ポータルへのログインについて8     | 2 |
| 13.1.1. パスワードでポータルヘログインする手順8     | 2 |
| 13.1.2. YubiKey でポータルヘログインする手順8  | 4 |
| 13.2 コンピューター情報の確認方法8             | 5 |
| 13.3. アカウント情報の確認方法8              | 5 |
| 14. サポート情報                       | 6 |

## 1. **はじめに**

本マニュアルは YubiOn ポータルサービスを利用するための導入手順書および操作マニュアルです。YubiOn ポー タルに登録する代表者(以下カスタマーと呼びます)は、本マニュアルの導入手順に従い設定を行うことで YubiOn ポ ータルの管理機能をご利用いただけます。

## **1.1. YubiOn** ポータルとは

YubiOn ポータルとは、弊社が提供するサービスに関する情報と、サービスを利用するユーザー(以下メンバーと呼びます)を一括管理するポータルサイトです。

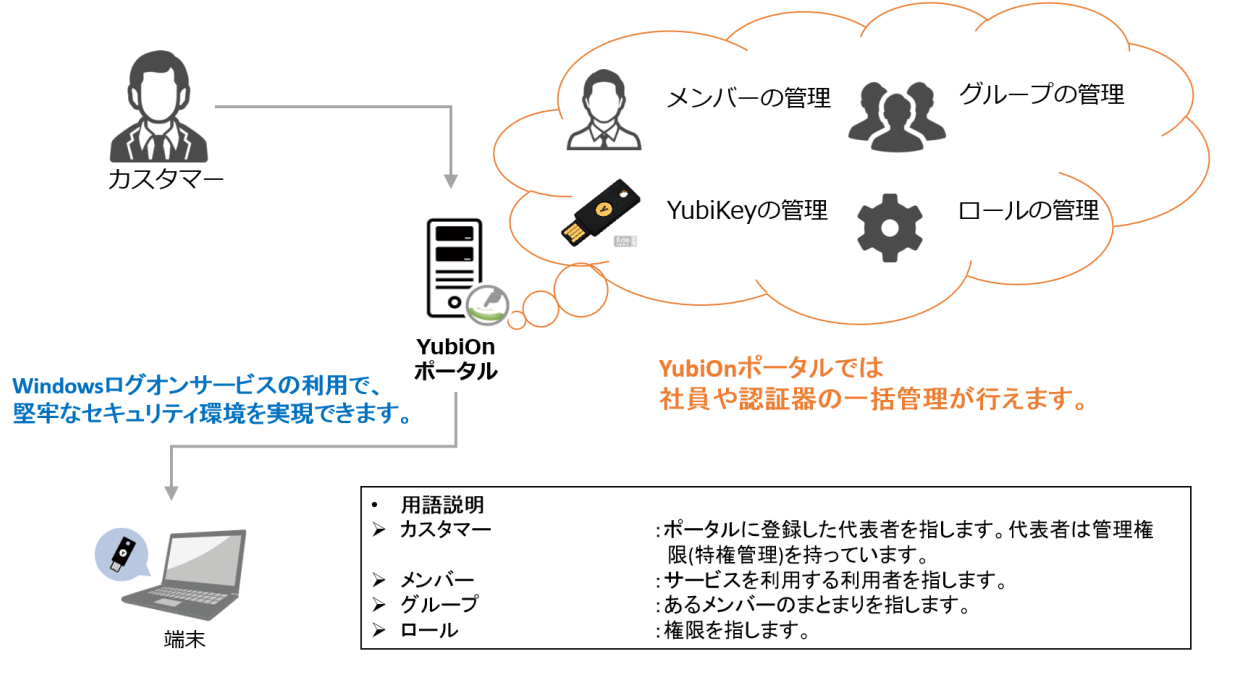

YubiOn ポータルに登録すると、以下の管理機能がご使用頂けます。

- メンバーの管理
  - > メンバーの登録・編集・削除が可能です。
  - > メンバーの所属を設定することが可能です。
  - ➤ メンバーに YubiKey を割り当てることが可能です。
- グループの管理
  - > グループの登録・編集・削除が可能です。
  - > メンバーの所属を設定することが可能です。
  - ➤ メンバーに YubiKey を割り当てることが可能です。
- YubiKey の管理
  - > YubiKey の登録・編集・削除が可能です。
  - > YubiKeyの有効・無効を切り替えることが可能です。
- ロールの管理
  - ▶ ロールの追加・削除が可能です。

## 1.2. Windows ログオンサービスとは

Windows ログオンサービスとは、YubiOn ポータルを登録することで利用できるサービスの一つで、YubiKey と呼ばれる認証デバイスを使い、Windows コンピューターに安全にログオンすることができる認証ソリューションです。

Windows コンピューターにログオンする際、YubiKey を使用してワンタイムパスワードを入力します。ワンタイムパス ワードは認証サーバー(YubiCloud<sup>1</sup>)でチェックし、正しい YubiKey を使用した場合のみ Windows コンピューター にログオンできます。

## Windows ログオンサービス

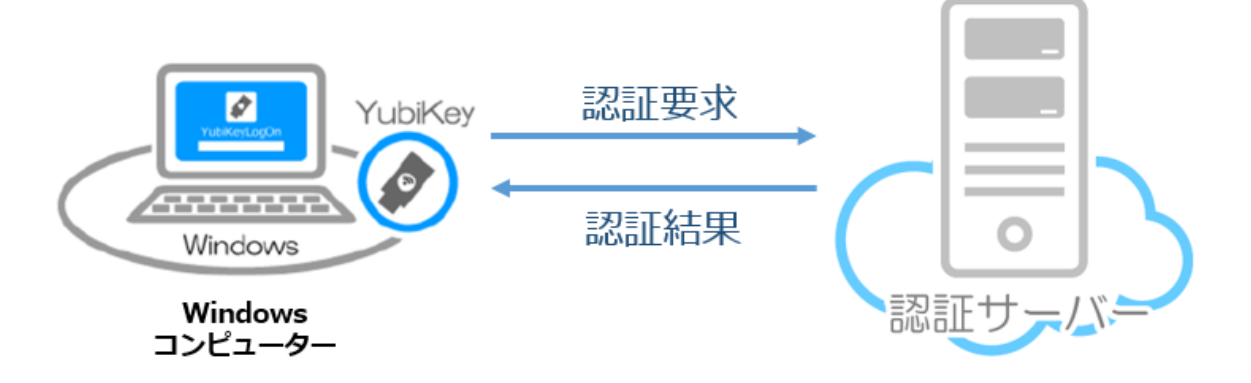

<sup>&</sup>lt;sup>1</sup> YubiCloud は Yubico 社が提供する YubiKey 認証サーバーです。

#### 1.3. メンバーの管理

メンバーに役割を持たせてグループ分けすることにより、体系的なメンバー管理が可能です。

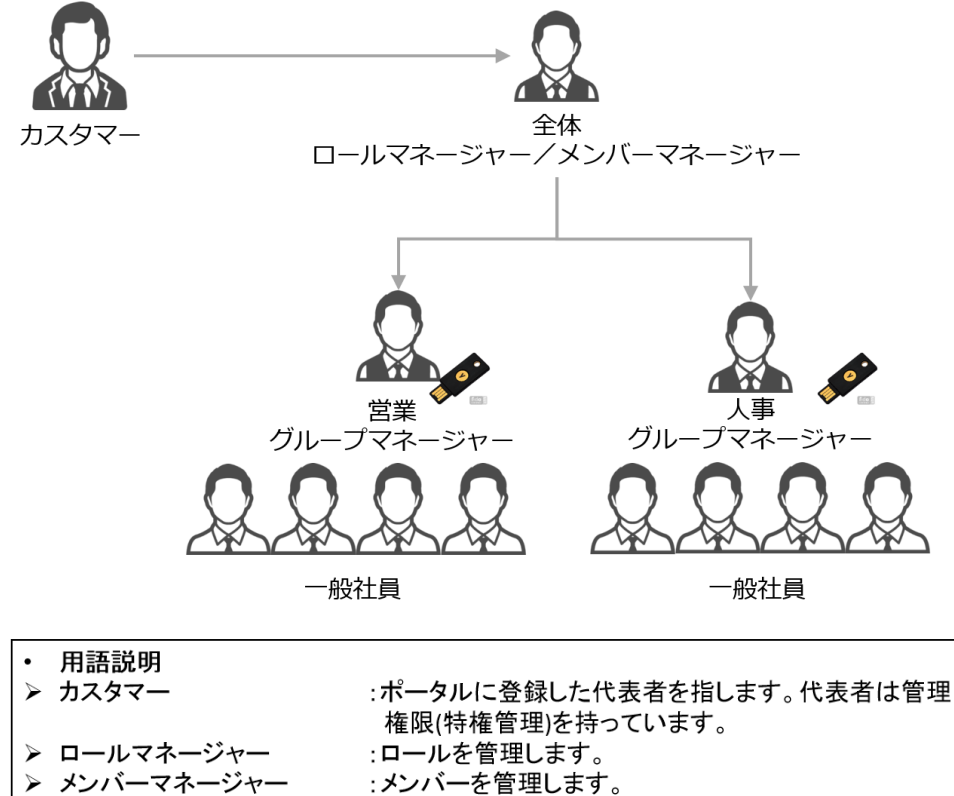

▶ グループマネージャー :グループを管理します。

#### カスタマー

カスタマーは複数人の管理者に権限を与え、細かい管理を託すことが可能です。 管理権限を与えることで、業務における管理体系を作ることが可能です。

#### ● ロールマネージャー

ロールマネージャーはカスタマーに代わり、メンバーに権限を付与します。

#### ● グループマネージャー

グループの登録が可能です。 メンバーの所属を変更することが可能です。 メンバーに YubiKey を割り振ることが可能です。

#### ● メンバーマネージャー

メンバーの登録・編集・削除が可能です。 メンバーの所属を変更することが可能です。 メンバーに YubiKey を割り振ることが可能です。

## 1.4. グループの管理

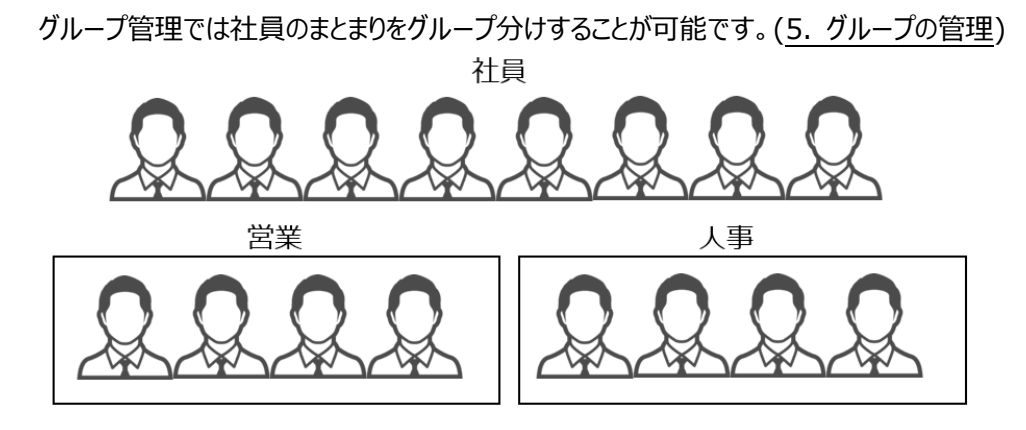

グループにはグループ管理者(グループマネージャー)を指定することが可能です。(<u>7. ロールの管理</u>) グループ管理者はメンバーの所属、YubiKeyの割り当てを管理します。(<u>4. メンバーの管理</u>/<u>6. YubiKeyの管</u> <u>理</u>)

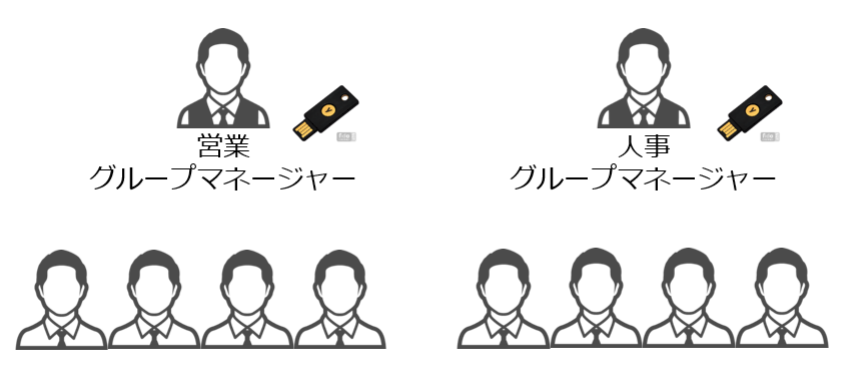

#### 1.5. ロールの管理

カスタマーに代わり、業務の管理者を設定する権限を持つ管理者(ロールマネージャー)を指定することが可能です。 ロールマネージャーはグループマネージャーを指定することや削除が可能です。(7. ロールの管理)

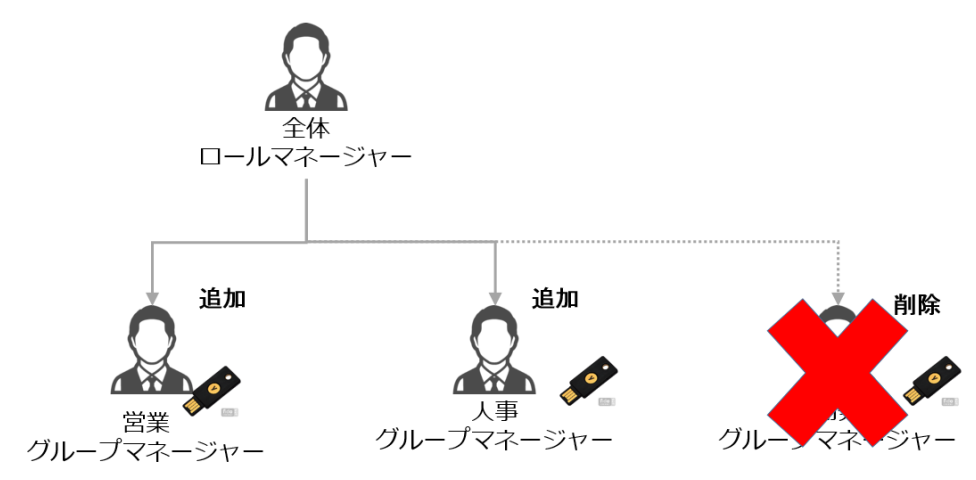

#### 1.6. ロールの種類

YubiOn ポータルでは以下のような権限(ロール)を指定することが可能です。ロールごとに管理できる範囲が異なります。

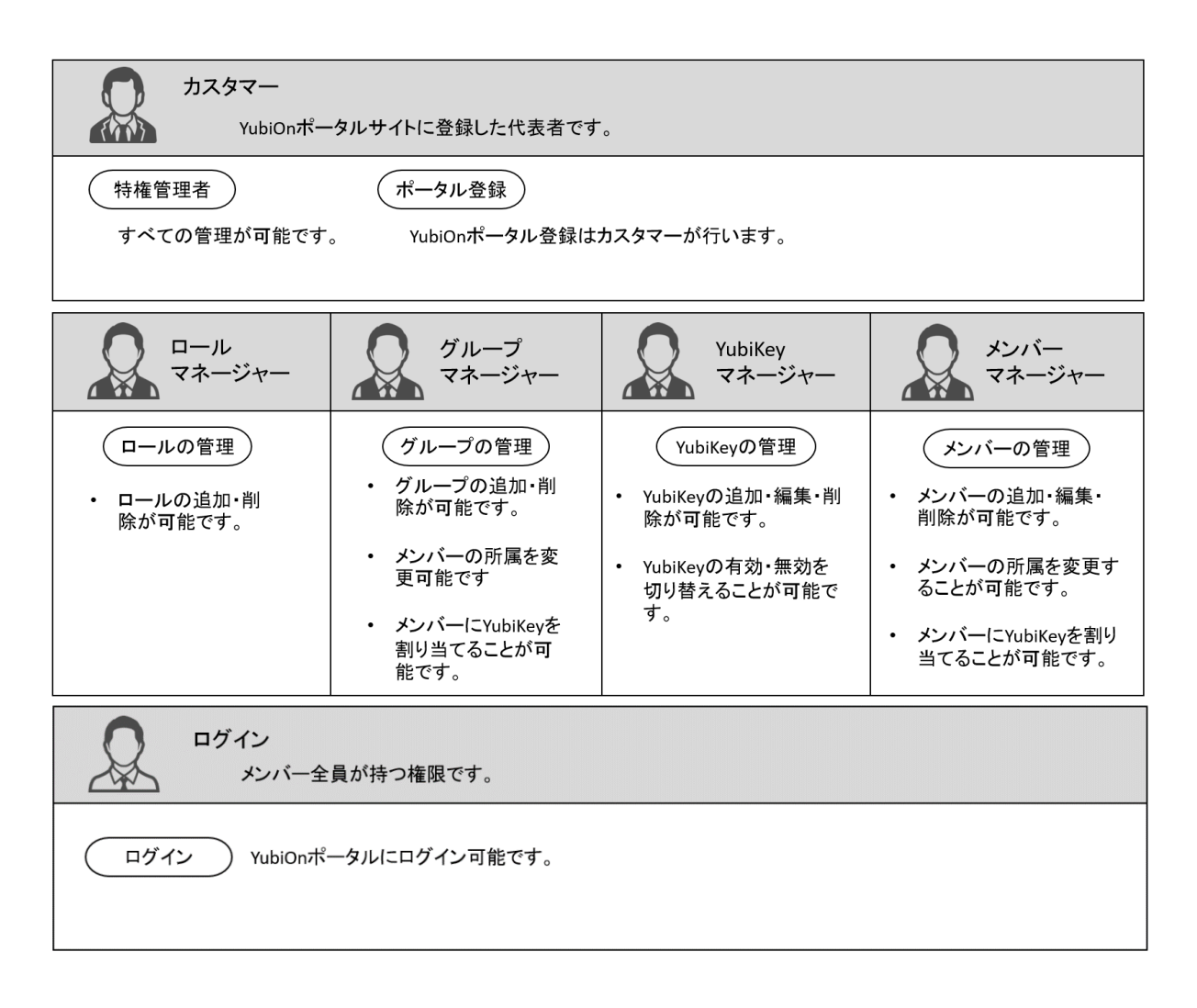

## 1.7. YubiKey の管理

YubiKey<sup>2</sup>の管理者(YubiKeyマネージャー)はYubiOnポータルで使用するYubiKeyの登録・削除が可能です。

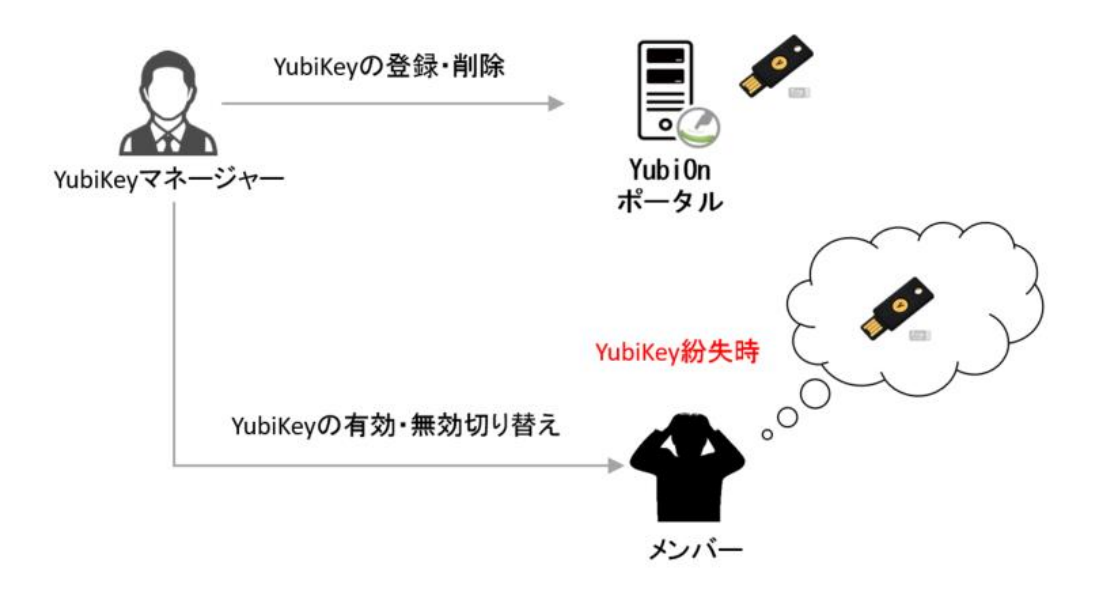

- YubiKey の登録
  - YubiOn ポータルサイトへのログインや、Windows ログオンサービスのログオンに使用する YubiKey の登録を行います。
- YubiKey の削除
  - YubiKey の登録解除を行います。

YubiKey マネージャーは社員が退職する場合や、YubiKey を紛失した場合に備えて、YubiKey の有効・無効を 切り替えることが可能です。

- YubiKey の有効・無効切り替え
  - YubiKey を紛失した場合や社員の退職など、YubiKey を一時的に使用できないようにすることが可能 です。YubiKey 管理画面から YubiKey の有効・無効切り替えが可能です。

※YubiKey を無効にすることにより、YubiOn ポータルサイトのログイン、Windows ログオンサービスで YubiKey を使用不可能にします。

10

<sup>&</sup>lt;sup>2</sup> YubiKey とは Yubico 社が開発した多要素認証デバイスです。 詳しくはこちらを参照してください。https://yubikey.yubion.com/yubikey\_about.html

## 1.8. ご利用上の注意

- Yubico 社の Personalization Tool を用いて、YubiKey の設定を書き換えている場合は、YubiOn ポータ ルおよび Windows ログオンサービスでご利用できない場合がございます。
- Windows ログオンサービスでは、オフライン時<sup>3</sup>の認証にチャレンジレスポンスを使用しています。
   チャレンジレスポンスの設定の際に、YubiKey のスロット2を使用します。スロット2に別の設定がされている場合、設定が上書きされてしまう可能性があります。予めご了承ください。
- Windows の最新アップデートが必要です。
   「Windows ログオン」をインストールする前に、最新の Windows Update が必要です。

※Windows 7, Windows 8.1 では、以下の更新プログラムが必要です。

- Windows 7 : KB3140245
- Windows 8.1 : KB2919355

<sup>&</sup>lt;sup>3</sup> オフライン時の設定に関しては、別紙「Windows ログオンサービス YubiKey キャッシュログオン有効化設定手順」を 参照ください。

# 2. **導入ステップ**

### 2.1. ポータル登録者自身が導入する場合

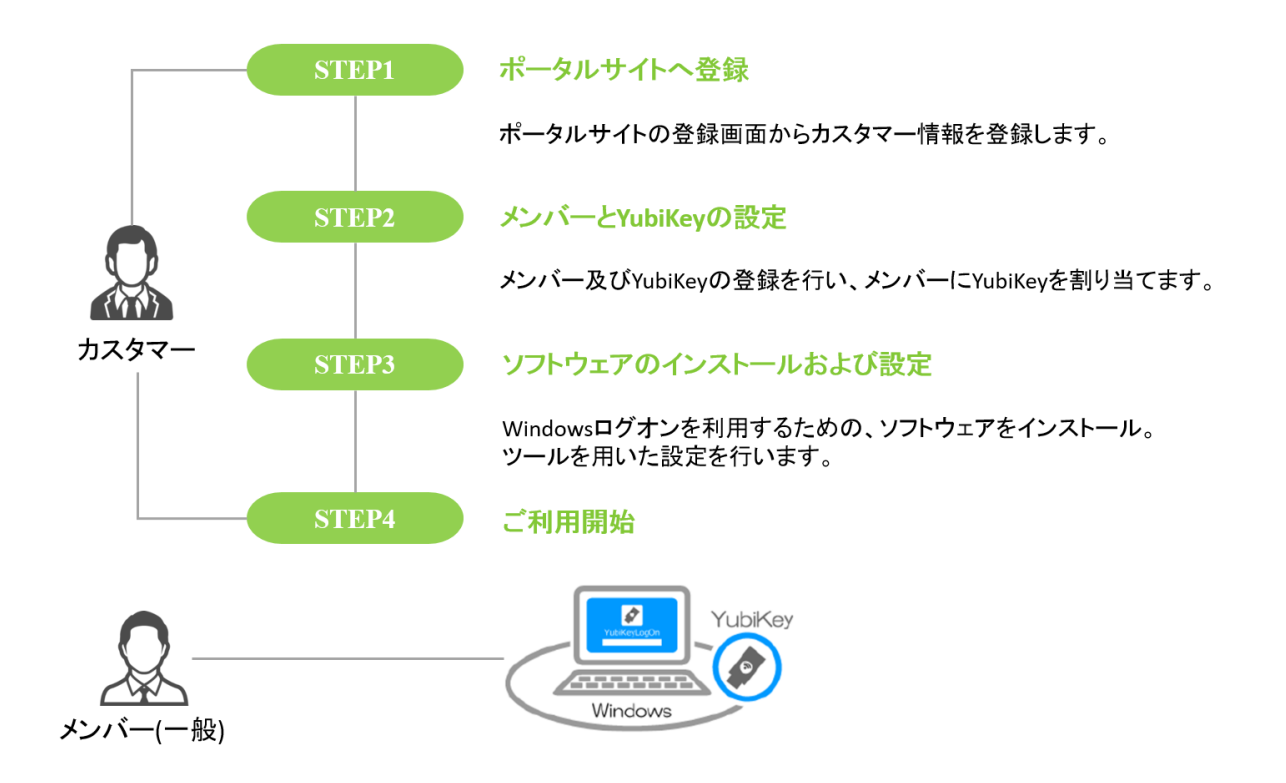

## 2.2. 別の管理者に導入を任せる場合

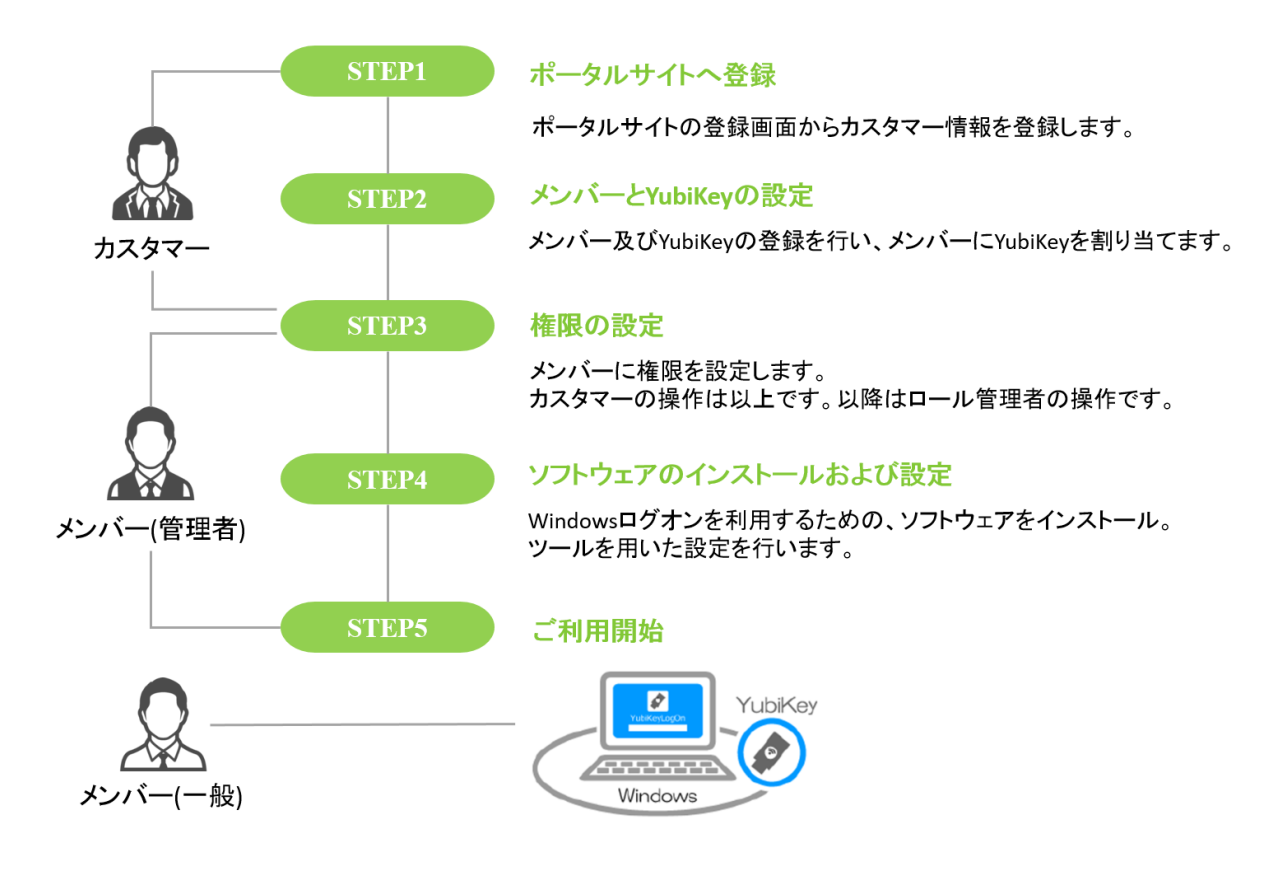

# 3. 導入手順

●別紙の「YubiOn ポータル 簡易導入手順」を参照し、YubiOn ポータルの導入を行ってください。

## 4. メンバーの管理

メンバーの管理では、メンバーの追加・編集・削除、メンバーの所属先を変更することが可能です。メンバーを管理で きるのは、カスタマー権限、メンバーマネージャー権限を持つメンバーです。

#### 4.1. メンバー追加

1. 画面左側のメニューから「メンバー管理」を選択します。

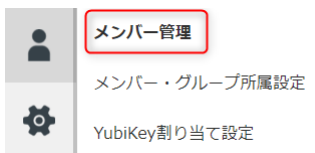

2. 「アクション」ボタンを押します。

| メンバー一覧 |    |         |      |     |    |  |
|--------|----|---------|------|-----|----|--|
| ID     | 氏名 | メールアドレス | グループ | 管理者 | 状態 |  |

3. 「追加」ボタンを押します。

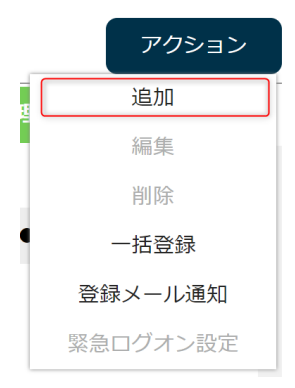

 メンバー新規登録ウィンドウで、新規の追加したい「ID/メンバー名/メールアドレス/パスワード」を入力して、 「登録」ボタンを押します。

| メンバー新規登録    |       |  |
|-------------|-------|--|
| ID          |       |  |
|             |       |  |
| メンバー名       |       |  |
|             |       |  |
| メールアドレス     |       |  |
| パスワード:パスワード |       |  |
| 再確認: パスワード  |       |  |
|             |       |  |
|             |       |  |
| 容録          | キャンセル |  |

#### 登録が完了すると、「メンバー一覧」に追加したメンバーが表示されます。

| ID | 氏名    | メールアドレス          | グループ | 管理者 | 状態  |   |
|----|-------|------------------|------|-----|-----|---|
| 1  | admin | admin@example.jp |      | •   | 運用中 | • |
| 2  | user1 | user1@example.jp |      |     | 未登録 |   |

#### 4.2. サポートメッセージ機能について

メンバー追加時のサポート機能として、メンバー管理画面上部にサポートメッセージが表示されます。このメッセージは YubiKey が未割当のメンバーがいた場合のみ表示されます。

| Home > メンバー<br>検索 | 管理 【各メン 【管理者: | lする<br>定を行う       |      |     |         |
|-------------------|---------------|-------------------|------|-----|---------|
| メンバー名             | •             | 検索                |      |     | 件数:2件   |
| メンバ               | ——覧           |                   |      |     | アクション   |
| ID                | 氏名            | メールアドレス           | グループ | 管理者 | 状態      |
| 00                | admin         | admin@example.jp  |      | •   | 運用中     |
| 01                | user01        | user01@example.jp |      |     | メール配信済み |

#### ・サポートメッセージについて

- リンク: 【各メンバーが登録設定を行う場合】メンバーに招待メールを通知する リンクをクリックすると、メンバーに対して、YubiKey の登録及び Windows ログオンサービス設定を行う招待メー ルを送信する画面が表示されます。 招待メール送信操作の詳細は「<u>4.7.メンバーに登録メールを送信する</u>」を参照ください。
- リンク:【管理者が各メンバーの設定を行う場合】メンバーに YubiKey の設定を行う リンクをクリックすると、各メンバーに YubiKey の設定を行う画面に遷移します。

YubiKey 設定操作の詳細は「4.15.YubiKey の割り当て」を参照ください。

## 4.3. メンバー編集

1. 画面左側のメニューから「メンバー管理」を選択します。

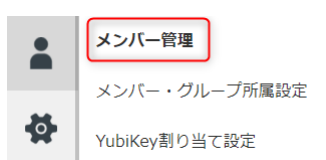

- 2. 「メンバー一覧」で、編集したいメンバーを選択します。
- 3. 「アクション」ボタンを押します。

| メンバー一覧 |    |         |      |     |    |  |
|--------|----|---------|------|-----|----|--|
| ID     | 氏名 | メールアドレス | グループ | 管理者 | 状態 |  |
|        |    |         |      |     |    |  |

4. 「編集」を選択します。

| アクション    |
|----------|
| 追加       |
| 編集       |
| 削除       |
| 一括登録     |
| 登録メール通知  |
| 緊急ログオン設定 |

5. 編集ウィンドウで「ID/メンバー名/メールアドレス」を編集し、「変更」ボタンを押します。

| 3                |   |  |  |
|------------------|---|--|--|
|                  |   |  |  |
|                  |   |  |  |
| user2            |   |  |  |
|                  |   |  |  |
| user2@example.jp | ) |  |  |
|                  |   |  |  |
|                  |   |  |  |

| 変更 | キャンセル |
|----|-------|
|    |       |

#### 変更が完了すると、「メンバー一覧」が更新されます。

(例 user2 → editedUser2 に変更)

| ID | 氏名          | メールアドレス                | グループ | 管理者 | 状態  |   |
|----|-------------|------------------------|------|-----|-----|---|
| 1  | admin       | admin@example.jp       |      | •   | 運用中 | • |
| 2  | user1       | user1@example.jp       |      |     | 未登録 |   |
| 3  | editedUser2 | editedUser2@example.jp |      |     | 未登録 |   |

## 4.4. メンバー削除

1. 画面左側のメニューから「メンバー管理」を選択します。

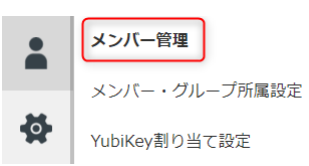

- 2. 「メンバー一覧」で、削除したいメンバーを選択します。
- 3. 「アクション」ボタンを押します。

| メンバー一覧 |    |         |      | アクション |    |
|--------|----|---------|------|-------|----|
| ID     | 氏名 | メールアドレス | グループ | 管理者   | 状態 |

4. 「削除」を選択します。

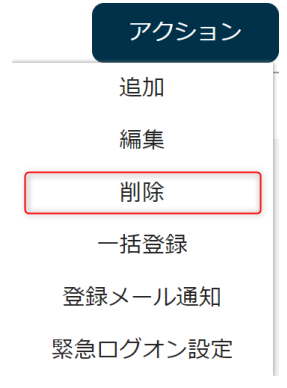

5. 削除確認のポップアップが表示されるので、「OK」を選択してください。 削除が完了すると画面が更新されます

## 4.5. パスワードリセット

1. 画面左側のメニューから「メンバー管理」を選択します。

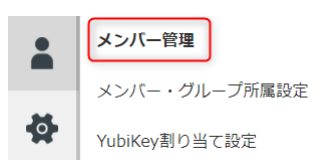

- 2. 「メンバー一覧」からメンバーを選択します。
- 3. 「アクション」ボタンを押します。

| メンバー一覧 |    |         | アクション |     |    |
|--------|----|---------|-------|-----|----|
| ID     | 氏名 | メールアドレス | グループ  | 管理者 | 状態 |

4. 「編集」を選択します。

| アクション    |
|----------|
| 追加       |
| 編集       |
| 削除       |
| 一括登録     |
| 登録メール通知  |
| 緊急ログオン設定 |

I

5. 「パスワードをリセットする」にチェックを入れます。

| 編集:user2                      |
|-------------------------------|
| 3                             |
|                               |
| user2                         |
|                               |
| user2@example.jp              |
|                               |
| パスワードをリセットする 🛛                |
| ※現在のパスワードをリセットし、メンバーにメール通知します |
|                               |
|                               |
| 変更キャンセル                       |
|                               |

6. 「変更」ボタンを選択します。

メンバーにパスワードリセットのメール通知が届きます。

7. メールを確認し、パスワードを変更する。

user2 様

管理者操作により、YubiOnポータルの ログインパスワードがリセットされました。 YubiOnポータルに以下のパスワードでログインしてください。

パスワード:

※セキュリティ確保のため、ログイン後に必ずパスワードを変更してください。

8. 「9.1. メンバーのパスワード変更」を参照し、パスワードを変更してください。

## 4.6. メンバーの一括登録

1. 画面左側のメニューから「メンバー管理」を選択します。

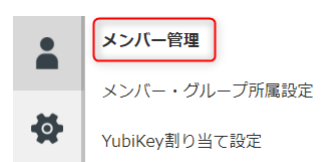

2. 「アクション」ボタンを押します。

| メンバ・ | メンバー一覧 |         |      |     | アクション |
|------|--------|---------|------|-----|-------|
| ID   | 氏名     | メールアドレス | グループ | 管理者 | 状態    |

3. 「一括登録」を選択します。

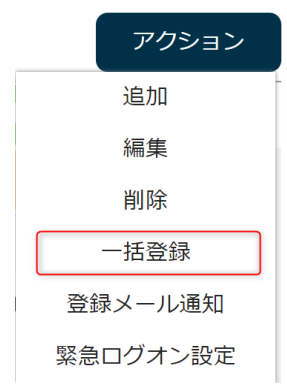

4. CSV ファイルを選択します。

「ドラッグ&ドロップ」または「CSV ファイルを開く」でファイルを選択します。

メンバーー括登録

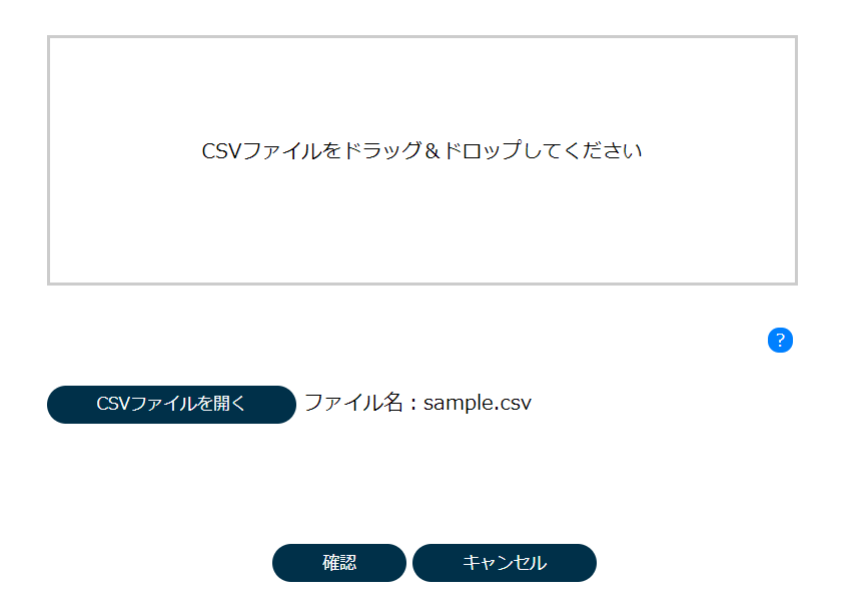

ファイルを選択するとファイル名の横に選択したファイル名が表示されます。

- ●CSV ファイルの書き方
- I. 管理権限を持った管理者が登録する場合
   ID(英数), メンバー名, メールアドレス, グループ名(省略可), 権限(0=一般, 1=管理者 省略可)
   Ex) ID001,member1,member1@example.jp,group1,1
   ※グループに対する権限とロールの付与権限を持っているメンバーはグループと権限の指定が可能です。
- II. 一般権限を持った管理者が登録する場合
   ID(英数), メンバー名, メールアドレス
   Ex) ID001,member1,member1@example.jp
   ※グループと権限の指定はできません。

※CSV ファイルのエンコードは Shift\_JIS です。

#### 5. 「確認」ボタンを押します。

#### CSV ファイルが表示されます。

メンバーー括登録

| ID | 氏名    | メールアドレス          | グループ名 | 管理者 |
|----|-------|------------------|-------|-----|
| 2  | user1 | user1@example.jp | グループ1 | •   |
| 3  | user2 | user2@example.jp | グループ2 |     |
| 4  | user3 | user3@example.jp | グループ3 |     |
| 5  | user4 | user4@example.jp | グループ4 |     |
|    |       |                  |       |     |

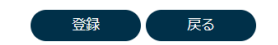

#### 6. 「登録」ボタンを押します。

## 登録完了後、メンバー一覧が更新されます。

| ID | 氏名    | メールアドレス          | グループ  | 管理者 | 状態  |   |
|----|-------|------------------|-------|-----|-----|---|
| 1  | admin | admin@example.jp |       | ٠   | 運用中 | * |
| 2  | user1 | user1@example.jp | グループ1 | •   | 未登録 |   |
| 3  | user2 | user2@example.jp | グループ2 |     | 未登録 |   |
| 4  | user3 | user3@example.jp | グループ3 |     | 未登録 |   |
| 5  | user4 | user4@example.jp | グループ4 |     | 未登録 |   |

#### ※CSV ファイルの記述に問題がある場合

登録に失敗した場合は、エラーメッセージを元に CSV ファイルを修正してください。

## 項目にカーソルを合わせると、メッセージが表示されます。

メンバーー括登録

| ID | 氏名    | メールアドレス                     | グループ名   | 管理者   |
|----|-------|-----------------------------|---------|-------|
| 2  | user1 |                             | グループ1   | • ^   |
| 3  | user2 | user2@                      | グループ2   |       |
| 4  | user3 | メールアドレ <mark>メールアドレス</mark> | 形式で入力して | ください。 |
| 5  | user4 | user4@example.jp            | グループ4   |       |
|    |       |                             |         |       |
|    |       |                             |         |       |
|    |       |                             |         |       |
|    |       |                             |         |       |
|    |       |                             |         |       |
|    |       | 登録 戻る                       |         | *     |

「戻る」ボタンを押すと、ファイル選択画面に戻ります。 再度、CSV ファイルを選択し、「登録」ボタンを押してください。

### 4.7. メンバーに登録メールを送信する

メンバーに登録メールを通知し、パスワードと YubiKey の登録を行ってもらいます。

1. 画面左側のメニューから「メンバー管理」を選択します。

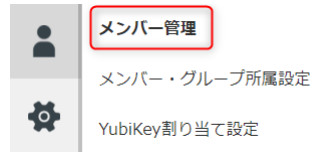

2. 「アクション」ボタンを押します。

3.

| メンバー一覧           |       |         |      |     |    |  |
|------------------|-------|---------|------|-----|----|--|
| ID               | 氏名    | メールアドレス | グループ | 管理者 | 状態 |  |
| 「登録メール通知」を選択します。 |       |         |      |     |    |  |
|                  | アクション |         |      |     |    |  |
| 追                | 300   |         |      |     |    |  |
| 編                | 幕 4   |         |      |     |    |  |
| 削                | 川除    |         |      |     |    |  |
| 一担               | 5登録   |         |      |     |    |  |
| 登録メ-             | ール通知  |         |      |     |    |  |
| 緊急ロク             | ブオン設定 |         |      |     |    |  |

メンバー一覧にメンバー名、メールアドレス、登録日のリストが表示されます。 メール配信をしていないメンバーには既にチェックマークが付けられています。

- 4. メール通知を行うメンバーのチェックボックにチェックをいれます。
- 5. 「送信」ボタンを押します。

送信が完了すると、メール配信を行ったメンバーの状態が、「メール配送中」または「メール配信済み」に変わります。メール配信に失敗した際は、メンバーの状態が「メール配信失敗」と表示されます。

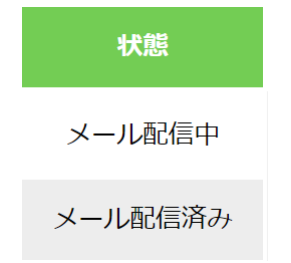

## ●画面説明

登録メール通知

| 接全 | 尺 全解除 |                  |            |   |
|----|-------|------------------|------------|---|
|    | 氏名    | メールアドレス          | 登録日        |   |
|    | admin | admin@sgk.jp     | 2018/03/28 | * |
|    | user1 | user1@example.jp | 2018/05/16 |   |
| •  | user2 | user2@example.jp | 2018/05/16 |   |
| •  | user3 | user3@example.jp | 2018/05/16 |   |
|    | user4 | user4@example.jp | 2018/05/16 |   |

送信 キャンセル

| 全選択                      |
|--------------------------|
| 全チェックボックスにチェックを入れます。     |
| 全解除                      |
| 全チェックボックスのチェックを外します。     |
| 送信                       |
| チェックを入れたメンバーにメール通知を行います。 |
| チェックを入れたメンバーにメール通知を行います。 |
| 登録メール通知画面を閉じます。          |

Ŧ

## 4.8. 緊急ログオン設定を有効にする

Windows ログオンサービスの緊急ログオン設定を行います。 緊急ログオンを設定すると、一時的にパスワードのみでログオンすることが可能です。

1. 画面左側のメニューから「メンバー管理」を選択します。

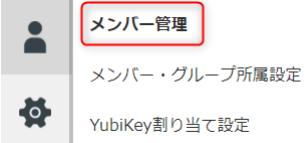

- 2. メンバーを選択します。
- 3. 「アクション」ボタンを押します。

| メンバ | ——覧 |  |  |  | アクション |
|-----|-----|--|--|--|-------|
| ID  |     |  |  |  | 状態    |

4. 「緊急ログオン設定」を選択します。

| アクション    |
|----------|
| 追加       |
| 編集       |
| 削除       |
| 一括登録     |
| 登録メール通知  |
| 緊急ログオン設定 |
|          |

- 5. 緊急ログオンを設定するアカウント/コンピューター左側のチェックボックスにチェックを入れます。
- 有効期限を指定します。

※有効期限を過ぎると緊急ログオン設定が無効になります。

- 7. 「有効」ボタンを押します。
- 確認メッセージで「OK」を選択します。
   設定完了後、メンバーの状態が「緊急ログオン」に変わります。
   緊急ログオン状態にマウスカーソルを合わせると期限が表示されます。

| ID | 氏名    | メールアドレス          | グループ | 管理者 | 状態     |
|----|-------|------------------|------|-----|--------|
| 1  | admin | admin@example.jp |      | •   | 緊急ログオン |

### ●画面説明

緊急ログオン設定

| メンバー名:adm                                                                                                    | nin                                                                                                    |                                                                 |                           |        |
|----------------------------------------------------------------------------------------------------|----------------------------------------------------------------------------------------------------|-----------------------------------------------------------------|---------------------------|--------|
| 全選択                                                                                                    | 全解除                                                                                                    |                                                                 |                           |        |
| アカウント名                                                                                                    | コンピューター名                                                                                                    | 緊急ログオン                                                          | 設定反映日時                    |        |
| Oyama                                                                                                    | kbtp-n21                                                                                                    | 2018/05/20 13:19                                                | 2018/04/24 21:31          | A      |
|                                                                                                    |                                                                                                    |                                                                 |                           |        |
|                                                                                                    |                                                                                                    |                                                                 |                           |        |
|                                                                                                    |                                                                                                    |                                                                 |                           |        |
|                                                                                                    |                                                                                                    |                                                                 |                           |        |
|                                                                                                    |                                                                                                    |                                                                 |                           |        |
|                                                                                                    |                                                                                                    |                                                                 |                           |        |
| 有効期限を指定:                                                                                                    | 2018/05/16 13:20                                                                                                    |                                                                 |                           | *      |
|                                                                                                    |                                                                                                    |                                                                 |                           |        |
|                                                                                                    | 有効無効                                                                                                    | キャンセル                                                           |                           |        |
| 一覧                                                                                                    |                                                                                                    |                                                                 |                           |        |
| メンバーの使用する                                                                                                    | 。<br>るアカウント名/コンピューター名/                                                                                                    | /緊急ログオン状態(E                                                     |                           | 寺が表示され |
| ます。                                                                                                    |                                                                                                    |                                                                 |                           |        |
| 緊刍ログオン状能                                                                                                    |                                                                                                    |                                                                 |                           |        |
| 来志ロノイノハ恐                                                                                                    |                                                                                                    | 緊急ログオン有効                                                        | 朝限が表示されます。                |        |
| 設定反映日時                                                                                                    |                                                                                                    | 緊急ログオン有効!<br>端末に設定が反映                                           | 朝限が表示されます。<br>やされた日時が表示され | ます。    |
| 設定反映日時<br>全選択                                                                                                    |                                                                                                    | 緊急ログオン有効期端末に設定が反映                                               | 朝限が表示されます。<br>やされた日時が表示され | ます。    |
| <ul> <li>         (1) (1) (1) (1) (1) (1) (1) (1) (1) (1)</li></ul>                                                                                                    | にチェックを入れます。                                                                                                    | 緊急ログオン有効期端末に設定が反映                                               | 朝限が表示されます。<br>やされた日時が表示され | します。   |
| <ul> <li>         業高ロケオラ(Kas)     </li> <li>         設定反映日時     </li> <li>         全選択     </li> <li>         全てのチェックボックス     </li> <li>         全解除     </li> </ul>                                                                                   | にチェックを入れます。                                                                                                    | 緊急ログオン有効期端末に設定が反映                                               | 朝限が表示されます。<br>やされた日時が表示され | します。   |
| <ul> <li>              またロシカン状態          </li> <li>             設定反映日時         </li> <li>             全選択         </li> <li>             全てのチェックボックス         </li> <li>             全解除         </li> <li>             全てのチェックボックス         </li> </ul> | .にチェックを入れます。<br>のチェックを外します。                                                                                                    | 緊急ログオン有効期端末に設定が反映                                               | 朝限が表示されます。<br>やされた日時が表示され | ます。    |
| <ul> <li></li></ul>                                                                                                    | .にチェックを入れます。<br>.のチェックを外します。                                                                                                    | 緊急ログオン有効基                                                       | 朝限が表示されます。<br>やされた日時が表示され | ます。    |
| 来志ロケハク(k)         設定反映日時         全選択         全てのチェックボックス         全解除         全てのチェックボックス         有効期限指定         年/月/日時:分                                                                                                    | にチェックを入れます。<br>のチェックを外します。<br>→ で指定可能です。                                                                                                    | 緊急ログオン有効期端末に設定が反映                                               | 朝限が表示されます。                | します。   |
| 来志ロケオンへ感         設定反映日時         全選択         全てのチェックボックス         全解除         全てのチェックボックス         有効期限指定         年/月/日時:分         ※画面初期表示で(                                                                                                    | にチェックを入れます。<br>のチェックを外します。<br>→ で指定可能です。<br>は現在時刻が入力されています。                                                                                              | 緊急ログオン有効期端末に設定が反映                                               | 朝限が表示されます。                | します。   |
| <ul> <li>来志ロケオンへ感</li> <li>設定反映日時</li> <li>全選択</li> <li>全てのチェックボックス</li> <li>全解除</li> <li>全てのチェックボックス</li> <li>有効期限指定</li> <li>年/月/日時: 分</li> <li>※画面初期表示で(</li> <li>有効</li> </ul>                                                                     | .にチェックを入れます。<br>.のチェックを外します。<br>→ で指定可能です。<br>は現在時刻が入力されています。                                                                                            | 緊急ログオン有効期端末に設定が反映                                               | 朝限が表示されます。                | します。   |
| 来志ロケオンへ感         設定反映日時         全選択         全てのチェックボックス         全解除         全てのチェックボックス         有効期限指定         年/月/日時:分         ※画面初期表示で(         有効         チェックを入れたアかり                                                                               | (こチェックを入れます。<br>のチェックを外します。<br>→ で指定可能です。<br>は現在時刻が入力されています。                                                                                             | <ul> <li>緊急ログオン有効期</li> <li>端末に設定が反映</li> <li>に設定が反映</li> </ul> | 朝限が表示されます。                | します。   |
| 来志ロケハクへ感         設定反映日時         全選択         全てのチェックボックス         全解除         全てのチェックボックス         有効期限指定         年/月/日時:分         ※画面初期表示では         有効         チェックを入れたアカウ         無効                                                                    | <ul> <li>(こチェックを入れます。</li> <li>のチェックを外します。</li> <li>⇒ で指定可能です。</li> <li>は現在時刻が入力されています。</li> <li>コントの緊急ログオン設定を有効は</li> </ul>                             | 緊急ログオン有効が<br>端末に設定が反映                                           | 朝限が表示されます。                | します。   |
| 来志ロケハクへ感         設定反映日時         全選択         全てのチェックボックス         全解除         全てのチェックボックス         有効期限指定         年/月/日時:分         ※画面初期表示では         有効         チェックを入れたアカウ         チェックを入れたアカウ                                                           | <ul> <li>(にチェックを入れます。</li> <li>のチェックを外します。</li> <li>う で指定可能です。</li> <li>は現在時刻が入力されています。</li> <li>ロントの緊急ログオン設定を有効に</li> <li>ロントの緊急ログオン設定を無効に</li> </ul>   | 緊急ログオン有効期<br>端末に設定が反映<br>します。                                   | 朝限が表示されます。                | します。   |
| 来志ロケオンへ感         設定反映日時         全選択         全てのチェックボックス         全解除         全てのチェックボックス         有効期限指定         年/月/日時:分         ※画面初期表示では         有効         チェックを入れたアカン         無効         チェックを入れたアカン         キャンセル                                  | <ul> <li>(こチェックを入れます。</li> <li>のチェックを外します。</li> <li>○ で指定可能です。</li> <li>は現在時刻が入力されています。</li> <li>○ ントの緊急ログオン設定を有効は</li> <li>○ ントの緊急ログオン設定を無効は</li> </ul> | 緊急ログオン有効<br>端末に設定が反映<br>します。<br>にします。                           | 朝限が表示されます。                | します。   |

27

## 4.9. 緊急ログオン設定を無効にする

1. 画面左側のメニューから「メンバー管理」を選択します。

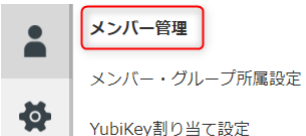

- 2. メンバーを選択します。
- 3. 「アクション」ボタンを押します。

| メンバー一覧 |    |         |      |     | アクション |
|--------|----|---------|------|-----|-------|
| ID     | 氏名 | メールアドレス | グループ | 管理者 | 状態    |

4. 「緊急ログオン設定」を選択します。

| アクション    |
|----------|
| 追加       |
| 編集       |
| 削除       |
| 一括登録     |
| 登録メール通知  |
| 緊急ログオン設定 |

- 5. 緊急ログオンを設定するアカウント/コンピューター左側のチェックボックスにチェックを入れます。
- 6. 「無効」ボタンを押します。
- 確認メッセージで「OK」を選択します。
   設定完了後、メンバーの状態が「緊急ログオン」ではなくなります。
   無効にすると Windows ログオンサービスでパスワードのみのログオンが使用不可になります。

### 4.10. 端末ロック設定を有効にする

端末ロック設定を有効にすると、端末のログオンを禁止することが可能です。

1. 画面左側のメニューから「メンバー管理」を選択します。

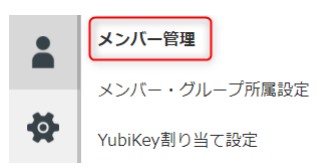

- 2. メンバーを選択します。
- 3. 「アクション」ボタンを押します。

| メンバー一覧 |    |         |      |     | アクション |
|--------|----|---------|------|-----|-------|
| ID     | 氏名 | メールアドレス | グループ | 管理者 | 状態    |

4. 「端末ロック設定」を選択します。

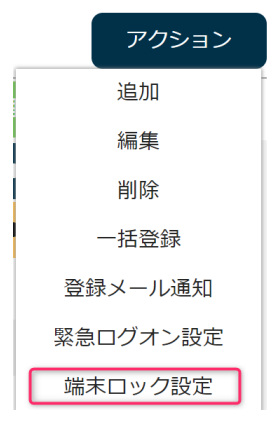

- 5. コンピューター名左側のチェックボックするにチェックを入れます。
- 6. 「ロック」ボタンを押します。
- 確認メッセージで「OK」を選択します。
   設定完了後、メンバーの状態が「端末ロック」に変わります。

| ID | 氏名    | メールアドレス          | グループ | 管理者 | 状態    |  |
|----|-------|------------------|------|-----|-------|--|
| 1  | admin | admin@example.jp |      | •   | 端末ロック |  |

#### ●画面説明

端末ロック設定

メンバー名:admin

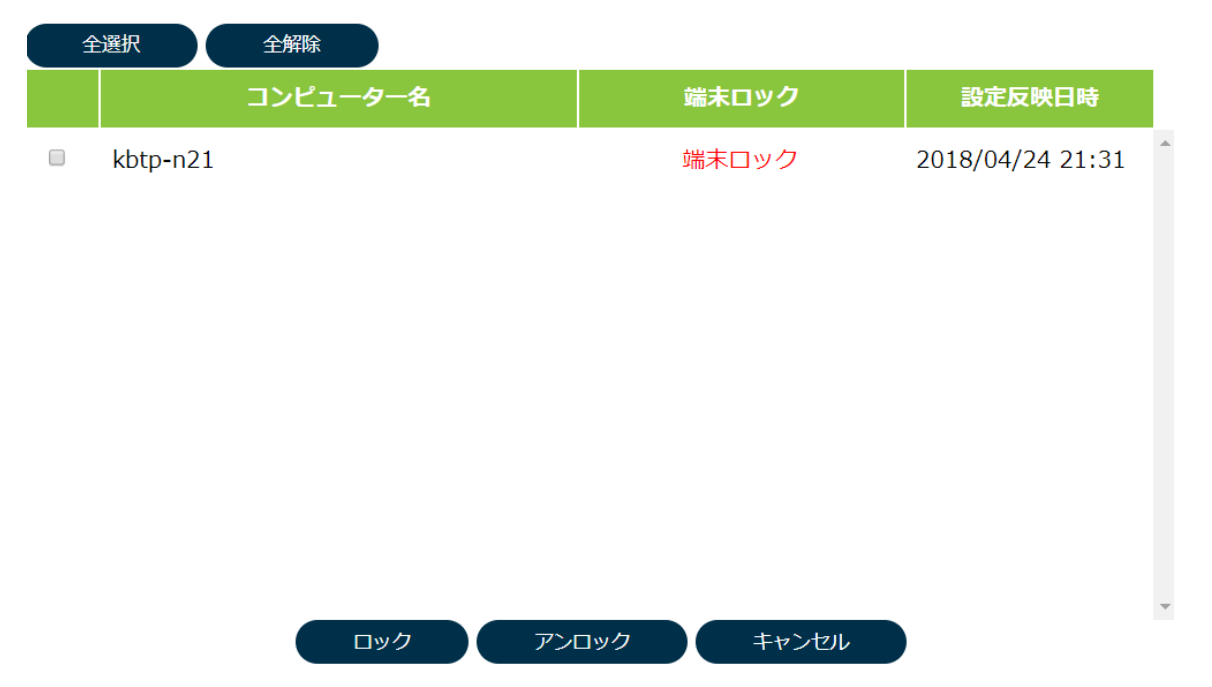

| 一覧                          |                            |
|-----------------------------|----------------------------|
| メンバーの使用するアカウント名/コンピューター名/端  | -<br>末ロック状態/設定反映日時が表示されます。 |
| 端末ロック状態                     | 端末ロック状態が表示されます。            |
| 設定反映日時                      | 端末に設定が反映された日時が表示されます。      |
| 全選択                         |                            |
| 全てのチェックボックスにチェックを入れます。      |                            |
| 全解除                         |                            |
| 全てのチェックボックスのチェックを外します。      |                            |
| ロック                         |                            |
| チェックを入れたアカウントの端末をロックします。    |                            |
| アンロック                       |                            |
| チェックを入れたアカウントの端末のロックを解除します。 |                            |
| キャンセル                       |                            |
| 端末ロック設定画面を閉じます。             |                            |

### 4.11. 端末ロック設定を無効にする

1. 画面左側のメニューから「メンバー管理」を選択します。

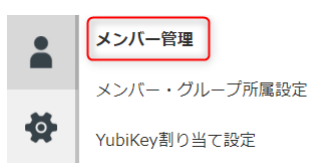

- 2. メンバーを選択します。
- 3. 「アクション」ボタンを押します。

| メンバー一覧 |    |         |      |     |    |
|--------|----|---------|------|-----|----|
| ID     | 氏名 | メールアドレス | グループ | 管理者 | 状態 |

4. 「端末ロック設定」を選択します。

| アクション    |
|----------|
| 追加       |
| 編集       |
| 削除       |
| 一括登録     |
| 登録メール通知  |
| 緊急ログオン設定 |
| 端末ロック設定  |
|          |

- 5. コンピューター名左側のチェックボックするにチェックを入れます。
- 6. 「アンロック」ボタンを押します。
- 確認メッセージで「OK」を選択します。
   設定完了後、メンバーの状態が「端末ロック」ではなくなります。

| ID | 氏名    | メールアドレス          | グループ | 管理者 | 状態  |   |
|----|-------|------------------|------|-----|-----|---|
| 1  | admin | admin@example.jp |      | •   | 運用中 | ^ |

#### 4.12. メンバーの所属グループ設定

1. 画面左側のメニューから「メンバー・グループの所属設定」を選択します。

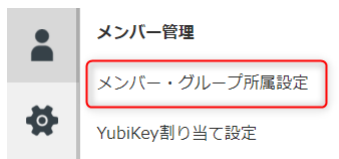

2. 「メンバー一覧」から所属グループを設定したいメンバーを選択し、「追加」ボタンを押します。

| メンバー一覧                       |          | グループ | 追加 | 解除 |
|------------------------------|----------|------|----|----|
| 01. admin - admin@example.jp | <b>A</b> |      |    | A  |
| 02. user1 - user1@example.jp |          |      |    |    |
|                              |          |      |    |    |

「グループ一覧」ウィンドウが表示されます。

| グループ一覧          |             |  |
|-----------------|-------------|--|
|                 | 01. group1  |  |
|                 | 02. group2  |  |
|                 | 03. group3  |  |
|                 |             |  |
| 24              | 3 (+u>.4711 |  |
| <u><u> </u></u> | *           |  |

3. 「グループ一覧」から設定したいグループを選択し、「登録」ボタンを押します。

グループ登録が完了すると、選択しているメンバーの所属グループが表示されます。

| メンバー一覧                       |   | グループ       | 追加 | 解除       |
|------------------------------|---|------------|----|----------|
| 01. admin - admin@example.jp | • | 01. group1 |    | <b>^</b> |
| 02. user1 - user1@example.jp |   |            |    |          |

#### 4.13. メンバーの所属解除

1. 画面左側のメニューから「メンバー・グループの所属設定」を選択します。

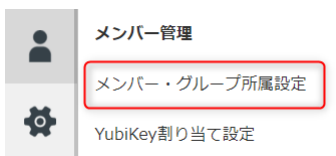

- 2. 「メンバー一覧」からメンバーを選択し、所属解除したいグループを選択します。
- 3. 「解除」ボタンを押します。

| メンバー一覧                       |   | グループ       | 追加 | 解除 |
|------------------------------|---|------------|----|----|
| 01. admin - admin@example.jp | ^ | 01. group1 |    | A  |
| 02. user1 - user1@example.jp |   |            |    |    |

4. 解除確認のポップアップが表示されるので、「OK」を選択してください。

解除が完了すると画面が更新されます。

| メンバー一覧                       |   | グループ | 追加 | 解除 |   |
|------------------------------|---|------|----|----|---|
| 01. admin - admin@example.jp | ^ |      |    |    | ^ |
| 02. user1 - user1@example.jp |   |      |    |    |   |

#### 4.14. メンバーの検索

検索欄からメンバーの検索が可能です。

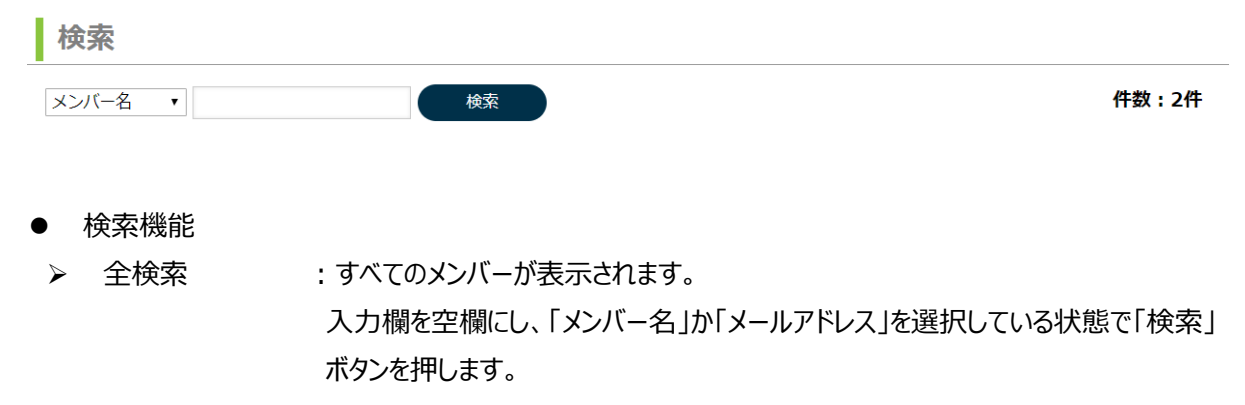

- メンバー名検索 : メンバーの名前を検索します。 「メンバー名」を選択した状態で、メンバー名を入力し「検索」ボタンを押します。
- メールアドレス検索:メンバーのメールアドレスで検索します。
   「メールアドレス」を選択している状態で、
   メールアドレスを入力し「検索」ボタンを押します。

#### 4.15. YubiKey の割り当て

YubiKey の割り当て設定では、メンバーが使用する YubiKey を設定します。メンバーに YubiKey を割り当てるこ とにより、ログイン画面でメールアドレスと YubiKey を使用したログインや、Windows ログオンサービスで使用する YubiKey の割り当てが可能です。

※グループ管理画面からもアクセス可能です。

1. 画面左側のメニューから「YubiKey 割り当て設定」を選択します。

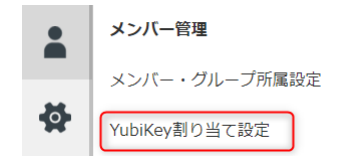

2. 「メンバー一覧」から YubiKey を割り当てたいメンバーを選択し、「追加」ボタンを押します。

| メンバ | ——覧    | すべて表示 未割当のみ       | YubiKey 追加 解除 |   |
|-----|--------|-------------------|---------------|---|
| ID  | 氏名     | メールアドレス           |               | * |
| 00  | admin  | admin@example.jp  | A             |   |
| 01  | user01 | user01@example.jp |               |   |

※「未割当のみ」のタブを選択することで、YubiKeyが未割当のメンバーのみに絞り込むことが可能です。

- 3. 入力欄を選択し、メンバーに割り当てたい YubiKey を USB ポートに差し込んでください。
- 4. YubiKey をタップして YubiKey のワンタイムパスワードを入力し、「登録」ボタンを押します

| YubiKey割り当て 対象: user1 |  |
|-----------------------|--|
| YubiKeyをタップしてください。    |  |
|                       |  |
|                       |  |
| 登録 キャンセル              |  |
| ※権限により動作が異なります。       |  |

【YubiKey マネージャー権限がある場合】

YubiKeyを割り当てる場合は、YubiKeyの登録(新規の場合)とメンバーへの割り当てを同時に行いま

す。

【YubiKey マネージャー権限がない場合】

メンバーに登録済みの YubiKey を割り当て可能です。

割り当てが完了すると、選択しているメンバーの右側に割り当てた YubiKey が表示されます。

| メンバ | ——覧    | すべて表示 未割当のみ       |   | YubiKey 🔋        | h | 解除 |   |
|-----|--------|-------------------|---|------------------|---|----|---|
| ID  | 氏名     | メールアドレス           |   | 01. vvbfnghjrrlt |   |    | • |
| 00  | admin  | admin@example.jp  | • |                  |   |    |   |
| 01  | user01 | user01@example.jp |   |                  |   |    |   |

## 4.16. YubiKey の割り当て解除

1. 画面左側のメニューから「YubiKey 割り当て設定」を選択します。

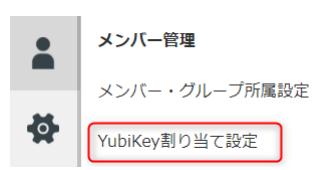

- 2. 「メンバー一覧」からメンバーを選択し、割り当てを解除する YubiKey を選択します。
- 3. 「解除」ボタンを押します。

| メンバ | ——覧    | すべて表示 未割当のみ       | )       | YubiKey          | 追加 | 解除 |   |
|-----|--------|-------------------|---------|------------------|----|----|---|
| ID  | 氏名     | メールアドレス           |         | 01. vvbfnghjrrlt |    |    | ^ |
| 00  | admin  | admin@example.jp  | <b></b> |                  |    |    |   |
| 01  | user01 | user01@example.jp |         |                  |    |    |   |

※「未割当のみ」のタブを選択することで、YubiKeyが未割当のメンバーのみに絞り込むことが可能です。

4. 解除確認のポップアップが表示されるので、「OK」を選択してください。 解除が完了すると画面が更新されます。

| メンバ | ——覧    | すべて表示 未割当のみ       | YubiKey | 追加 | 解除 |   |
|-----|--------|-------------------|---------|----|----|---|
| ID  | 氏名     | メールアドレス           |         |    |    | * |
| 00  | admin  | admin@example.jp  |         |    |    |   |
| 01  | user01 | user01@example.jp |         |    |    |   |
# 5. **グループの管理**

グループ管理では、グループの登録・編集・削除、メンバーをグループに所属させることが可能です。また、メンバーに YubiKey を割り当てることが可能です。グループの管理ができるのは、カスタマー権限、グループマネージャー権限を 持つメンバーです。

#### 5.1. グループ登録

1. 画面左側のメニューから「グループ管理」を選択します。

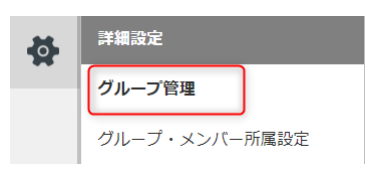

2. 「追加」ボタンを押します。

| グループー覧     | 追加                                      |
|------------|-----------------------------------------|
| 01. group1 | ▲ 編集 前 削除 ▲                             |
| 02. group2 | ▲ ▲ ● ● ● ● ● ● ● ● ● ● ● ● ● ● ● ● ● ● |

「追加」ボタンを押すと、グループ新規登録ウィンドウが表示されます。

3. 新規登録したい「グループ名」を入力し、「登録」ボタンを押します。

| グループ新規登録 |  |  |
|----------|--|--|
| グループ名    |  |  |
| グループ名    |  |  |

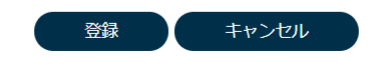

登録が完了すると、「グループ一覧」に表示されます。

(例:group3を追加)

| グループー覧     | 追加                                      |
|------------|-----------------------------------------|
| 01. group1 | ●編集 前除 ↑                                |
| 02. group2 | ▲ 編集 前 削除                               |
| 03. group3 | ▲ ● ● ● ● ● ● ● ● ● ● ● ● ● ● ● ● ● ● ● |

#### 5.2. グループ編集

1. 画面左側のメニューから「グループ管理」を選択します。

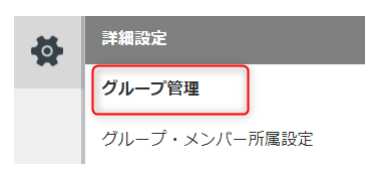

2. 「グループ一覧」から、編集したいグループの右側にある「編集」ボタンを押します。

| グループー覧     | 追加             |
|------------|----------------|
| 01. group1 | ▲ 編集 ● 前間 削除 ● |
| 02. group2 | ● 編集 前 削除      |
| 03. group3 | ● 編集 ● 削除      |

「編集」ボタンを押すと、編集ウィンドウが表示されます。

「グループ名」の編集を行い、「変更」ボタンを押します。
 編集: group3

| group3                    |                                         |
|---------------------------|-----------------------------------------|
|                           |                                         |
|                           |                                         |
|                           |                                         |
| 変更 キャンセル                  |                                         |
|                           |                                         |
|                           |                                         |
| 変更が完了すると、「グループ一覧」が更新されます。 |                                         |
| (変更例:group3 → EditGroup3) |                                         |
| グループー覧                    | 追加                                      |
| 01. group1                | ▲ ● ● ● ● ● ● ● ● ● ● ● ● ● ● ● ● ● ● ● |
| 02. group2                | ▲ 編集 ● 圖 削除                             |
| 03. EditGroup3            | ▲ ● ● ● ● ● ● ● ● ● ● ● ● ● ● ● ● ● ● ● |

## 5.3. グループ削除

3.

1. 画面左側のメニューから「グループ管理」を選択します。

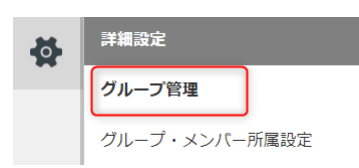

2. 「グループ一覧」の右側にある「削除」ボタンを押します。

| グループー覧                             | 追加          |
|------------------------------------|-------------|
| 01. group1                         | ▲ 編集 💼 削除 🌔 |
| 02. group2                         | ▲ 編集 前 削除   |
| 03. EditGroup3                     | ▶ 編集 间 削除   |
| 削除確認のポップアップが表示されるので、「OK」を選択してください。 |             |
| 削除が完了すると「グループ一覧」が更新されます。           |             |

| グループー覧     | 追加         |
|------------|------------|
| 01. group1 | ●編集 前 削除 ^ |
| 02. group2 | ▲ 編集 前 削除  |

#### 5.4. グループにメンバーを所属させる

1. 画面左側のメニューから「グループ・メンバー所属設定」を選択します。

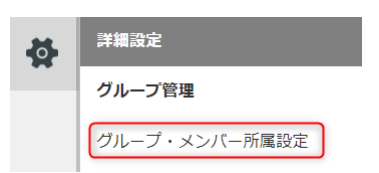

2. メンバーを追加したいグループを選択し、「追加」ボタンを押します。

| グループー覧     | メンバー | 追加 | 解除 |
|------------|------|----|----|
| 01. group1 |      |    | *  |
| 02. group2 |      |    |    |

「追加」ボタンを押すと、メンバー追加用の画面が表示されます。

3. 追加したいメンバーを選択し、「登録」ボタンを押します。

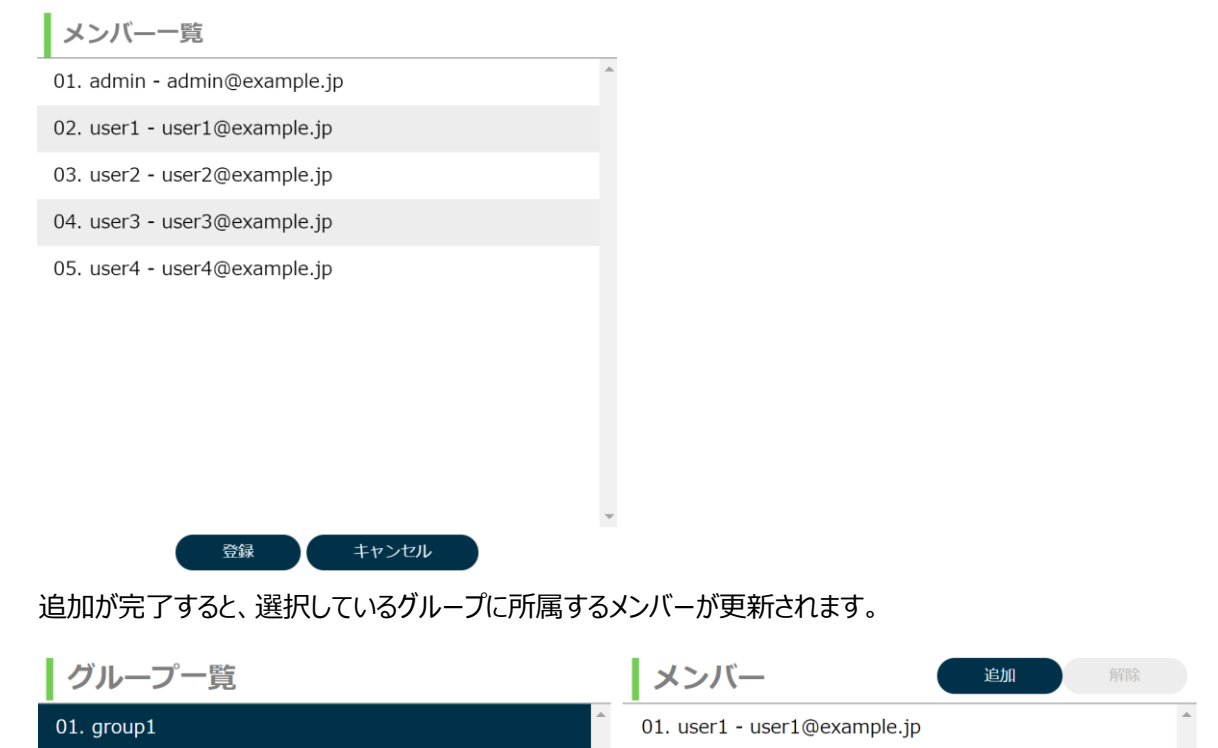

#### 5.5. グループの検索

検索欄からグループの検索が可能です。

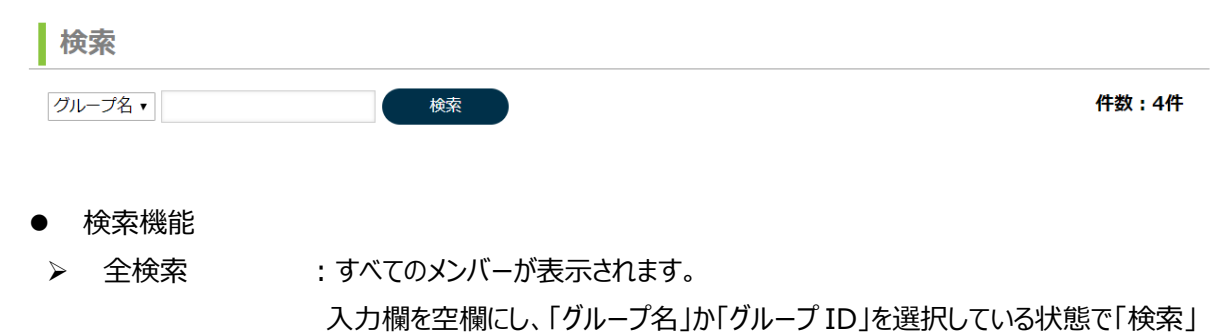

グループ名検索 : グループの名前を検索します。
「グループ名」を選択した状態で、グループ名を入力し「検索」ボタンを押します。

ボタンを押します。

#### 5.6. グループのメンバー所属解除

1. 画面左側のメニューから「グループ・メンバー所属設定」を選択します。

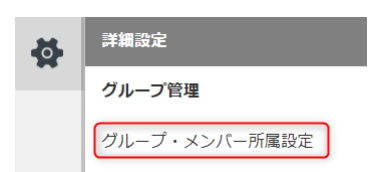

- 2. 「グループ一覧」からグループを選択し、グループから解除するメンバーを選択します。
- 3. 「メンバー削除」ボタンを押します。

| グループー覧     | メンバー                         | 追加 | 解除 |
|------------|------------------------------|----|----|
| 01. group1 | 01. user1 - user1@example.jp |    | -  |

削除確認のポップアップが表示されるので、「OK」を選択してください。
 削除が完了すると画面が更新されます。

| グループー覧     | メンバー | 追加 | 解除 |
|------------|------|----|----|
| 01. group1 | A    |    |    |
| 02. group2 |      |    |    |

#### 5.7. YubiKey の割り当て

YubiKey の割り当て設定では、メンバーが使用する YubiKey を設定します。メンバーに YubiKey を割り当てるこ とにより、ログイン画面でメールアドレスと YubiKey を使用したログインや、Windows ログオンサービスで使用する YubiKey の割り当てが可能です。

1. 画面左側のメニューから「YubiKey 割り当て設定」を選択します。

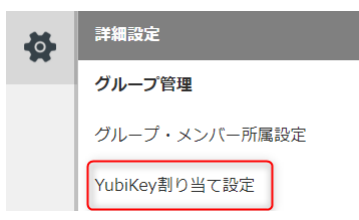

2. 「メンバー一覧」から YubiKey を割り当てたいメンバーを選択し、「追加」ボタンを押します。

| メンバ | ——眞    | <b>すべて表示</b><br>未割当のみ |   | YubiKey 💷 | 解除       |
|-----|--------|-----------------------|---|-----------|----------|
| ID  | 氏名     | メールアドレス               |   |           | <u>م</u> |
| 00  | admin  | admin@example.jp      | * |           |          |
| 01  | user01 | user01@example.jp     |   |           |          |

※「未割当のみ」のタブを選択することで、YubiKeyが未割当のメンバーのみに絞り込むことが可能です。

3. 入力欄を選択し、メンバーに割り当てたい YubiKey を USB ポートに差し込んでください。

4. YubiKey をタップして YubiKey のワンタイムパスワードを入力し、「登録」ボタンを押します。

| YubiKey割り当て 対象: user1 |  |
|-----------------------|--|
| YubiKevをタップしてください。    |  |
| •••••                 |  |
| 登録 キャンセル              |  |

※権限により動作が異なります。

【YubiKey マネージャー権限がある場合】

YubiKey を割り当てる場合は、YubiKey の登録(新規の場合)とメンバーへの割り当てを同時に行います。

【YubiKey マネージャー権限がない場合】

メンバーに登録済みの YubiKey を割り当て可能です。

割り当てが完了すると、選択しているメンバーの右側に割り当てた YubiKey が表示されます。

| メンバ | ——覧    | すべて表示 未割当のみ       | YubiKey 追加 解除    |          |
|-----|--------|-------------------|------------------|----------|
| ID  | 氏名     | メールアドレス           | 01. vvbfnghjrrlt | <b>^</b> |
| 00  | admin  | admin@example.jp  | •                |          |
| 01  | user01 | user01@example.jp |                  |          |

#### 5.8. YubiKey の割り当て解除

1. 画面左側のメニューから「YubiKey 割り当て設定」を選択します。

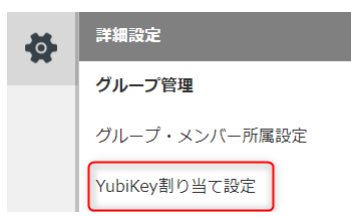

- 2. 「メンバー一覧」からメンバーを選択し、割り当てを解除する YubiKey を選択します。
- 3. 「解除」ボタンを押します。

| メンバ | メンバーー覧 すべて表示 未割当のみ |                   | ) | YubiKey          | 追加 | 解除 |
|-----|--------------------|-------------------|---|------------------|----|----|
| ID  | 氏名                 | メールアドレス           |   | 01. vvbfnghjrrlt |    | •  |
| 00  | admin              | admin@example.jp  | * |                  |    |    |
| 01  | user01             | user01@example.jp |   |                  |    |    |

※「未割当のみ」のタブを選択することで、YubiKeyが未割当のメンバーのみに絞り込むことが可能です。

4. 解除確認のポップアップが表示されるので、「OK」を選択してください。

## 解除が完了すると画面が更新されます。

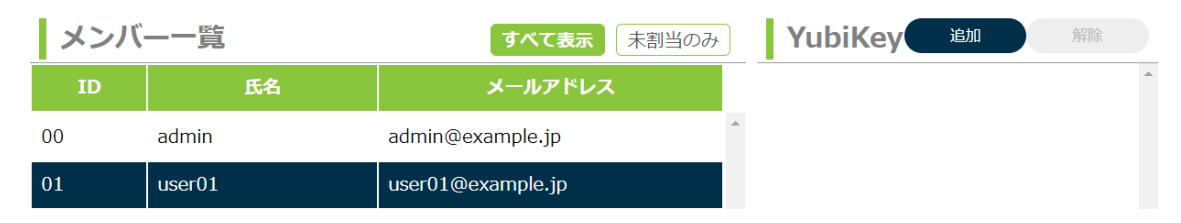

## 6. YubiKeyの管理

YubiKey 管理では、YubiKey の登録・編集・削除、有効・無効の切り替え、検索が可能です。YubiKey の管理ができるのは、カスタマー権限、YubiKey マネージャー権限を持つメンバーです。

## 6.1. YubiKey 登録

※登録できる YubiKey は Yubico の認証サーバー<sup>4</sup>で使用できるものに限ります。

1. 画面左側のメニューから「YubiKey 管理」を選択します。

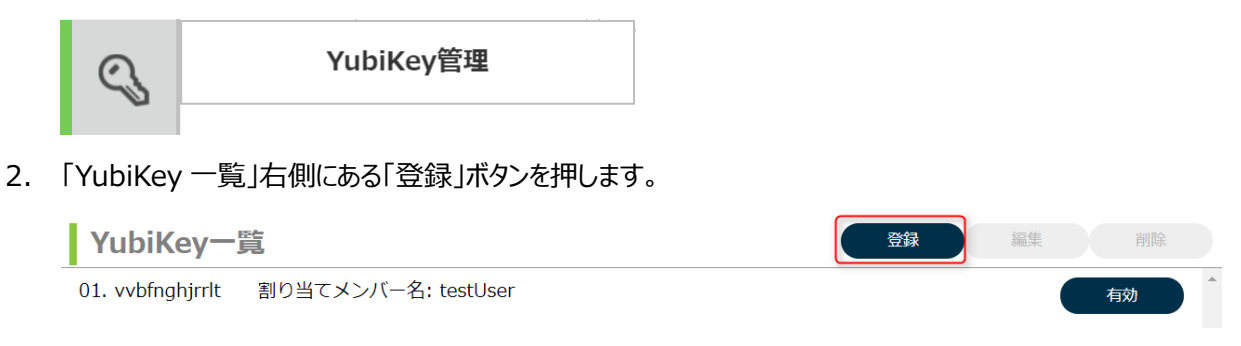

- 3. 入力欄をクリックし、お手元の YubiKey を USB ポートに差し込みます。
- YubiKey の金属部分をタップして YubiKey のワンタイムパスワードを入力してください。ワンタイムパスワードを 2回入力することで、チェックが行われます。

| ′ubiKey쮶  | 録    |       |      |  |  |
|-----------|------|-------|------|--|--|
| YubiKeyを2 | 回タッフ | プレてくが | ださい。 |  |  |
|           |      |       |      |  |  |
|           |      |       |      |  |  |
|           |      |       |      |  |  |
|           |      |       |      |  |  |

キャンセル

確認

<sup>&</sup>lt;sup>4</sup> Yubico OTP demo https://demo.yubico.com/

上記の URL にアクセスし、お使いの YubiKey が使用可能かを判定することができます。

## ワンタイムパスワードのチェックに成功した場合は、「YubiKey 登録」ウィンドウが表示されます。

YubiKey登録

| cccccgiulti                             |                                 |                       |          |      |             |
|-----------------------------------------|---------------------------------|-----------------------|----------|------|-------------|
|                                         |                                 |                       |          |      |             |
|                                         |                                 |                       |          |      |             |
|                                         | 日報                              | キャンセル                 |          |      |             |
|                                         |                                 |                       |          |      |             |
|                                         |                                 |                       |          |      |             |
| ワンタイムパス                                 | マードのチェッ                         | クに失敗した                | 湯合は以     | 下の画面 | 面が表示されま     |
| ワンタイムパン<br><b>(ubiKey登</b>              | マワードのチェッ<br>録                   | クに失敗した                | 湯合は以     | 下の画面 | 面が表示されま     |
| ワンタイムパン<br>/ubiKey登                     |                                 | クに失敗した                | 湯合は以     | 下の画面 | 面が表示されま<br> |
| ワンタイムパス<br><b>/ubiKey登</b><br>YubiKeyを2 | <b>くワードのチェッ</b><br>録<br>回タップしてく | <b>クに失敗した</b><br>ださい。 | 場合は以     | 下の画面 | 面が表示されま<br> |
| ワンタイムパス<br><b>/ubiKey登</b><br>YubiKeyを2 | <b>、ワードのチェッ</b><br>録<br>回タップしてく | <b>ウに失敗した</b><br>ださい。 | 場合は以<br> | 下の画面 | āが表示されま<br> |

確認

この表示が出た場合は、YubiKey が Yubico 社の認証サーバーに登録されていない可能性があります。 Yubico 社認証サーバーに登録済みの YubiKey をご使用ください。専用ツールを用いて Yubico 社認証サ ーバーに登録を行う場合は以下の URL を参照してください 。<sup>5</sup>

キャンセル

※注意

Yubicoの認証サーバー利用方法では、Yubico社の設定ツールを用いて YubiKeyの設定を書き換えます。 YubiKeyの設定を書き換えることにより、他のサービスで YubiKey が使用できなくなる可能性があります。十分注意した上で、自己責任でお願いします。

<sup>5</sup> Yubico の認証サーバー利用方法 URL:

<u>https://www.yubico.com/wp-content/uploads/2016/06/YubiKey\_for\_YubiCloud\_ConfigGuide\_en.pdf</u> 詳しくは上記の URL にアクセスしてください。 YubiKey 登録ウィンドウで任意の YubiKey の名前を入力し、「登録」ボタンを押します。
 ※初期表示では、YubiKey の個体識別 ID(パブリック ID)が表示されます。

|   | YubiKey登錡        | <u>1</u><br>X               |             |    |   |     |   |
|---|------------------|-----------------------------|-------------|----|---|-----|---|
|   | YubiKeyの名前を      | 設定します。                      |             |    |   |     |   |
|   | cccccgiulti      |                             |             |    |   |     |   |
|   |                  |                             |             |    |   |     |   |
|   |                  |                             |             |    |   |     |   |
|   |                  | 登録 キャンセル                    |             |    |   |     |   |
| ž | 登録に成功する          | らと、登録した YubiKey が「YubiKey - | 一覧」に表示されます。 |    |   |     |   |
|   | YubiKey—         | 覧                           | 登録          | 編集 |   | 削除  |   |
|   | 01. vvbfnghjrrlt | 割り当てメンバー名: testUser         |             |    | 有 | 动   | ^ |
|   | 02. ccccccgiulti | 割り当てメンバー名: 未割当              |             |    | 有 | হকা |   |

## 6.2. YubiKey の編集

1. 画面左側のメニューから「YubiKey 管理」を選択します。

**S**YubiKey管理

2. 編集したい YubiKey を選択し、「編集」ボタンを押します。

| YubiKey—         | 時<br>見              | 登録    編集 | 削除 |
|------------------|---------------------|----------|----|
| 01. vvbfnghjrrlt | 割り当てメンバー名: testUser |          | 有効 |
| 02. ccccccgiulti | 割り当てメンバー名: 未割当      |          | 有効 |

#### 編集用のウィンドウが表示されます。

3. 入力欄に任意の名前を入力し、「更新」ボタンを押します。

| Yu  | biKey更新   | б  |       |  |
|-----|-----------|----|-------|--|
| Yuł | piKeyの名前羽 | 变更 |       |  |
|     | MyYubiKey |    |       |  |
|     |           |    |       |  |
|     |           |    |       |  |
|     |           | 更新 | キャンセル |  |

更新が完了すると、「YubiKey 一覧」が更新されます。

| YubiKey-         | 覧                   | 登録 | 編集 | 削除 |
|------------------|---------------------|----|----|----|
| 01. vvbfnghjrrlt | 割り当てメンバー名: testUser |    |    | 有効 |
| 02. MyYubiKey    | 割り当てメンバー名: 未割当      |    |    | 有効 |

### 6.3. YubiKey の削除

1. 画面左側のメニューから「YubiKey 管理」を選択します。

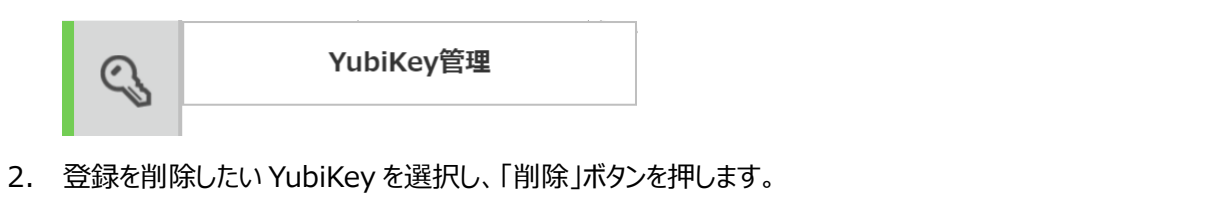

| YubiKey一覧                            | 登録    編集    削除 |
|--------------------------------------|----------------|
| 01. vvbfnghjrrlt 割り当てメンバー名: testUser | 有効             |
| 02. MyYubiKey 割り当てメンバー名: 未割当         | 有効             |

3. 削除確認のポップアップが表示されるので、「OK」を選択してください。 削除が完了すると、「YubiKey 一覧」が更新されます。

| YubiKey一覧        | ,                   | 登録 | 編集 | 削除 |  |
|------------------|---------------------|----|----|----|--|
| 01. vvbfnghjrrlt | 割り当てメンバー名: testUser |    |    | 有効 |  |
|                  |                     |    |    |    |  |

### 6.4. YubiKey の有効・無効切り替え

3.

1. 画面左側のメニューから「YubiKey 管理」を選択します。

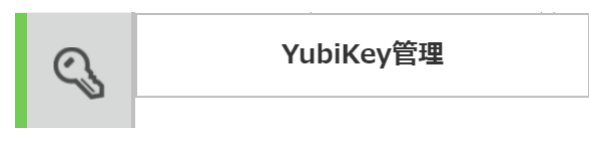

2. 「YubiKey 一覧」から、有効または無効にしたい YubiKey の右側の「有効・無効」ボタンを押します。

| YubiKey一覧                                                           | 登録 | 編集 削除 |
|---------------------------------------------------------------------|----|-------|
| 01. vvbfnghjrrlt 割り当てメンバー名: testUser                                |    | 有効    |
| 変更確認のポップアップが表示されるので、「OK」を選択してください。<br>変更が完了すると、「YubiKey 一覧」が更新されます。 |    |       |
| YubiKey一覧                                                           | 登録 | 編集 削除 |
| 01. vvbfnghjrrlt 割り当てメンバー名: testUser                                |    | 無効    |

※無効に設定された YubiKey は YubiOn ポータルのログインやサービスで使用できなくなります。

#### 6.5. YubiKey の検索

検索欄から YubiKey の検索が可能です。

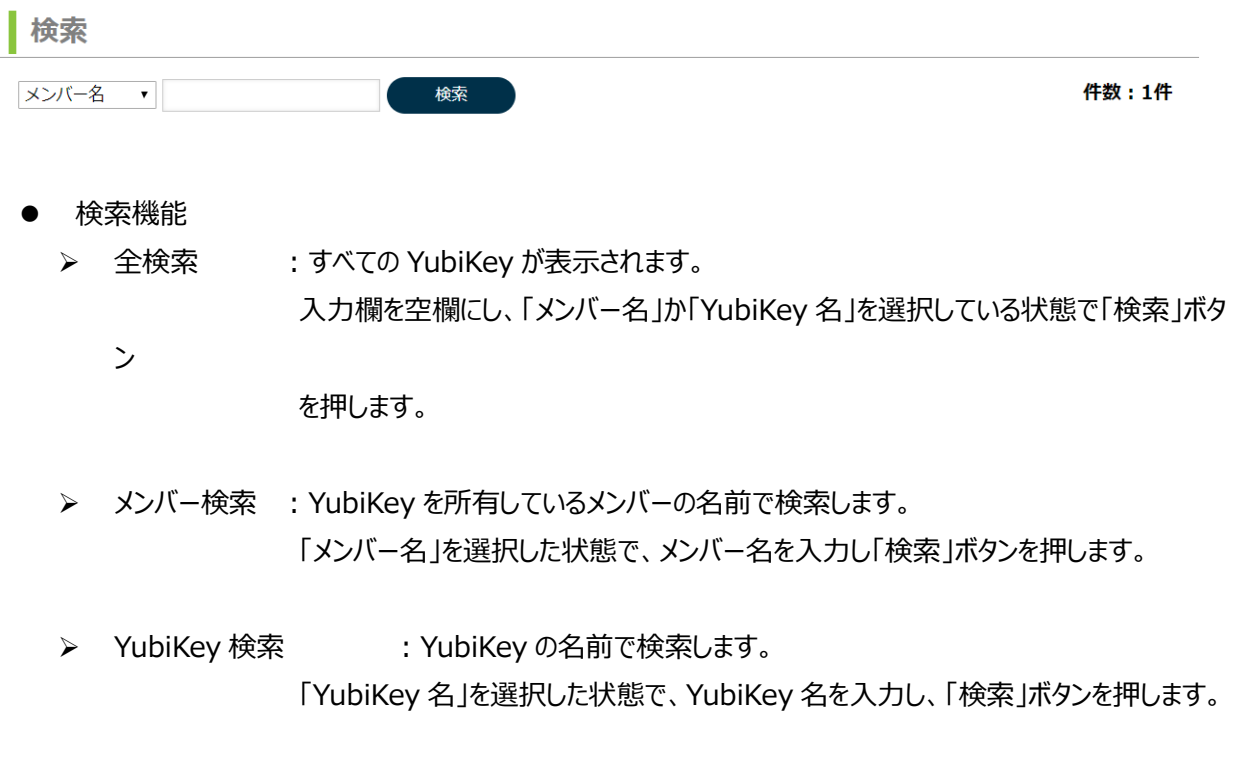

未割当検索 : メンバーへの割り当て設定がされていない YubiKey を表示します。 「未割当」を選択した状態で、「検索」ボタンを押します。

## 7. ロールの管理

ロール管理では、メンバーに対して権限(ロール)を追加・削除の操作が可能です。ロールの管理ができるのは、カスタ マー権限、ロールマネージャー権限を持つメンバーです。

※カスタマーのロール削除、自分自身のロールは削除ができません。

#### 7.1. ロールの追加

1. 画面左側のメニューから「ロール管理」を選択します。

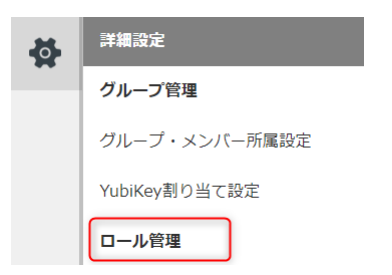

2. ロールを追加したいメンバーを選択し、「追加」ボタンを押します。

| メンバー一覧        | ロール             | 追加    | 削除 |
|---------------|-----------------|-------|----|
| 01. testUser  | 01. ログイン        |       | A  |
| 02. testUser2 | 01. 権限レベル: 一般メ) | ンバー権限 |    |

権限追加ウィンドウが表示されます。

3. 「ロール選択」セレクトボックスで追加したいロールを選択します。

| ロール追加 メンバー名:testUser2 |
|-----------------------|
| ロール選択<br>・            |
| ◉ 一般メンバー権限 ◎ 管理者権限    |
| 登録 キャンセル              |

4. 「グループマネージャー」を選択した場合は「グループ選択」セレクトボックスでグループを選択します。
 ※「グループマネージャー」「メンバーマネージャー」以外を選択した場合は「グループ選択」セレクトボックスは表示されません。

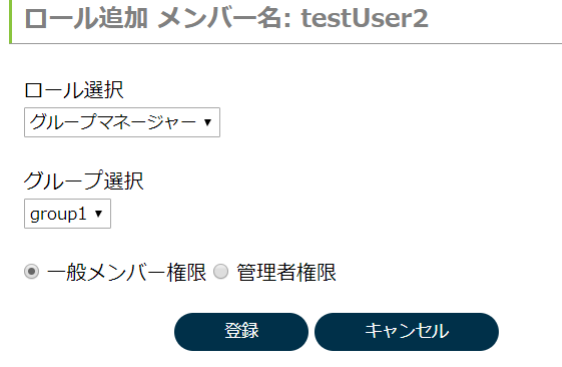

5. 権限の種類を選択して、「登録」を押します。

権限の追加が完了すると、選択しているメンバーに割り当てたロールが表示されます。

| メンバー一覧        | ロール 追加 削除                       |
|---------------|---------------------------------|
| 01. testUser  | 01. グループマネージャー                  |
| 02. testUser2 | 01. 権限レベル: 一般メンバー権限             |
|               | 02. グループ: group1                |
|               | 02. ログイン<br>01. 権限レベル: 一般メンバー権限 |

- 権限について
  - ▶ 一般メンバー権限 : ロールの範囲内で実行が可能です。
- ▶ 管理者権限 : □ールの範囲内での実行及び権限の委任が可能です。

#### 7.2. ロールの削除

1. 画面左側のメニューから「ロール管理」を選択します。

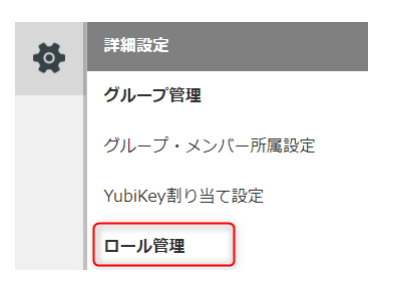

- 2. 「メンバー一覧」からロールを削除したいメンバーを選択し、削除するロールを選択します。
- 3. 「削除」ボタンを押します。

| メンバー一覧        | ロール 追加 削除           |
|---------------|---------------------|
| 01. testUser  | 01. グループマネージャー      |
| 02. testUser2 | 01. 権限レベル: 一般メンバー権限 |
|               | 02. グループ: group1    |
|               | 02. ログイン            |
|               | 01. 権限レベル: 一般メンバー権限 |

4. 削除確認のポップアップが表示されるので、「OK」を選択してください。 削除が完了すると画面が更新されます。

| メンバー一覧        |         | ロール                 | 追加 | 削除       |
|---------------|---------|---------------------|----|----------|
| 01. testUser  | <b></b> | 01. ログイン            |    | <b>A</b> |
| 02. testUser2 |         | 01. 権限レベル: 一般メンバー権限 | 艮  |          |
|               |         |                     |    |          |

- 権限の種類
  - ▶ グループマネージャー : 対象グループのグループ・メンバー・YubiKey を管理します。
  - ▶ ロールマネージャー : ロールを管理します。
  - ➤ YubiKey マネージャー : YubiKey を管理します。
  - ▶ メンバーマネージャー : メンバーを管理します。
  - ▶ ログイン
- : YubiOn ポータルサイトにログイン可能です。

# 8. Windows ログオンサービス

Windows ログオンサービスでは、サービスの設定やマシン管理が可能です。

## 8.1. Windows ログオンサービスダッシュボードへの入り方

- 1. YubiOn ポータルヘログインします。
- 2. 画面左側のメニューから「Windows ログオンサービス」を選択します。

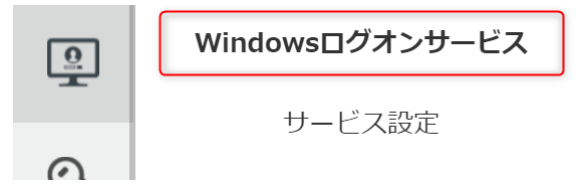

Windowsログオンサービスダッシュボードに遷移します。

## 8.2. インストーラーのダウンロード

Windows ログオンサービスで使用するファイルのダウンロード方法です。

1. 画面左側のメニューから「ダウンロード」を選択します。

| <u>.</u> | Windowsログオンサービス |
|----------|-----------------|
|          | サービス設定          |
| Q,       | コンピューター・アカウント管理 |
|          | アカウント・キー管理      |
|          | ダウンロード          |
| ÷        | ログ管理            |

ダウンロード画面に遷移します。

2. 「ダウンロード」ボタンを押します。

Windowsログオンサービスクライアントツール

ダウンロード

Ver.2.0.1.4 Windows 10/8.1/8/7 (64bit)

別のプラットフォーム向けのツールをダウンロード

ダウンロードが開始します。

※お使いの端末に合わせて 32bit または 64bit ダウンロードボタンが表示されます。

### ※別プラットフォーム向けのツールをダウンロードしたい場合

#### 「別のプラットフォーム向けのツールをダウンロード」を選択します。

#### Windowsログオンサービスクライアントツール

ダウンロード Ver.2.0.1.4 Windows 10/8.1/8/7 (64bit)

別のプラットフォーム向けのツールをダウンロード

#### 選択後、 別プラットフォーム向けのダウンロードボタンが表示されます。

 ダウンロード
 ダウンロード

 ダウンロード
 Wer.2.0.1.4 Windows 10/8.1/8/7 (64bit)

 ダウンロード
 Ver.2.0.1.4 Windows 10/8.1/8/7 (64bit)

 ダウンロード
 Ver.2.0.1.4 Windows 10/8.1/8/7 (64bit)

 ダウンロード
 Ver.2.0.1.4 Windows 10/8.1/8/7 (54bit)

#### 8.3. サービス設定

サービス設定では Windows ログオンサービス全般の設定を変更することが可能です。

#### 8.3.1.サービス設定画面の入り方

1. 画面左側のメニューから「サービス設定」を選択します。

| Windowsログオンサービス |
|-----------------|
| サービス設定          |
|                 |

サービス設定画面に遷移します。

#### 8.3.2. キャッシュログオン有効日数の設定

キャッシュログオン有効日数6

ログオンを行うパソコンがネットワークに接続されていない状態(オフライン)では、前回のログオン情報を使って ログオンを行います(キャッシュログオン)。キャッシュログオンの有効日数を変更する場合は以下の手順を行い ます。

- 1. 「有効」のラジオボタンを選択します。
- 2. 有効期限を入力します。(設定可能日数が括弧内に表示されます。)

キャッシュログオン有効日数:

●無効 ●有効 7 日(30日まで設定可能です) ※キャッシュログオンを利用するにはYubiKeyの設定が必要です。

※キャッシュログオンは YubiKey のチャレンジレスポンス機能を使用します。

3. 「変更」ボタンを押します。

<sup>&</sup>lt;sup>6</sup> キャッシュログオン有効日数:オフライン時のログオンにキャッシュログオンを使用します。 有効日数の設定では、キャッシュログオン可能な日数を設定します。

#### 8.3.3. Windows ロック設定

YubiKey を抜いた時に Windows をロックする

Windows ログオンサービスでログオンしたパソコンの USB ポートから YubiKey を抜いた時、自動的にパソコンをロックすることができます。自動ロック機能を有効にする場合は以下の手順を行います。

1. 「YubiKey を抜いた時に Windows をロックする」のチェックボックスにチェックを入れます。

2. 「変更」ボタンを押します。

## 8.3.4. 強制 YubiKey ログオン設定

ログオン時に YubiKey を使用したログオンを強制させることが可能です。

1. 「YubiKey を使用したログオンを強制する」のチェックボックスにチェックを入れます。

強制YubiKeyログオン:

✓ YubiKeyを使用したログオンを強制する。

2. 「変更」ボタンを押します。

#### 8.3.5. 認証失敗ロック設定

一定回数ログオンに失敗した際、端末にロックをかけることが可能です。

1. 「一定回数ログオンを失敗した時に端末ロックを行う」のチェックボックスにチェックを入れます。

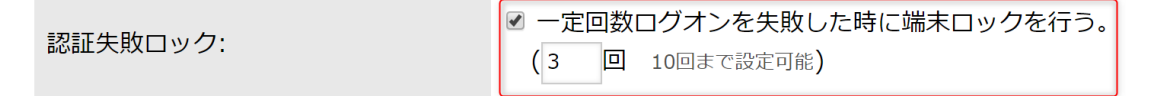

- 2. 回数を入力します。
- 3. 「変更」ボタンを押します。

#### 8.3.6.自動メール通知機能設定

自動メール通知を有効に設定することで、端末の状態やサービスの設定変更時に、通知設定に登録している メンバーへ自動通知を行います。(初期設定ではすべて有効になっています。) ※重要なお知らせに関してはメール通知を行います。

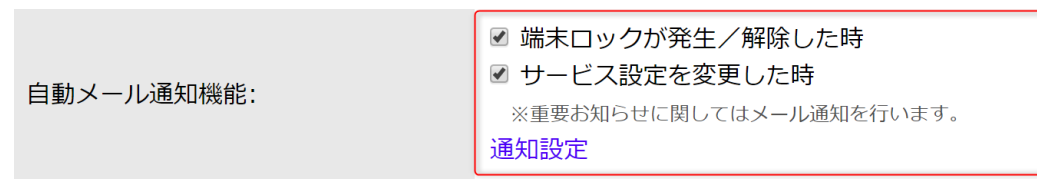

- 1. 受け取りたい通知項目にチェックをいれます。
  - ●端末ロックが発生/解除した時にチェックつけた場合 どの端末がどんな状態になっているかを通知します。
  - ●サービス設定を変更した時にチェックをつけた場合 サービス設定で変更された箇所を通知します。
- 2. 「変更ボタン」を押します。

※通知の受信者設定を行う場合は「8.3.7. 通知設定」を参照ください。

8.3.7.通知設定

通知設定から自動メールの受信者を登録・削除することが可能です。 「通知設定」を選択することで、設定画面が表示されます。

| 通知設定                 | 通知メンバーの追加 |
|----------------------|-----------|
| ID 氏名 メー             | ールアドレス    |
| 0 admin admin@sgk.jp | 削除        |
|                      |           |
|                      |           |
|                      |           |
|                      |           |
|                      |           |
|                      |           |
|                      |           |
|                      |           |
| 戻る                   | <b>~</b>  |

#### 【通知設定にメンバーを登録する場合】

- 1. 「通知設定」を選択します。
- 2. 設定画面右上の「通知メンバーの追加」ボタンを押します。

| 通知設定 | 定:メンバー追加 |              |
|------|----------|--------------|
| ID   | 氏名       | メールアドレス      |
| 1    | user1    | user1@sgk.jp |
| 2    | user2    | user2@sgk.jp |
| 3    | user3    | user3@sgk.jp |
|      |          |              |
|      |          |              |
|      |          |              |
|      |          |              |
|      |          |              |

| 3. 登録したいメンハーを選択しま |
|-------------------|
|-------------------|

4. 「メンバー追加」ボタンを押します。(複数選択が可能です。)

メンバー追加

5. 確認メッセージで「OK」を選択します。

| 通知設 | 定     | 通知メンバーの      | 追加 |
|-----|-------|--------------|----|
| ID  | 氏名    | メールアドレス      |    |
| 0   | admin | admin@sgk.jp | 削除 |
| 1   | user1 | user1@sgk.jp | 削除 |

キャンセル

追加が完了すると、通知設定の一覧にメンバー情報が表示されます。

【通知設定からメンバーを削除する場合】

- 1. 「通知設定」を選択します。
- 2. メンバー情報右側の「削除」ボタンを押します。

| 通知設 | 定     |              | 通知メンバーの追加 |
|-----|-------|--------------|-----------|
| ID  | 氏名    | メールアドレス      |           |
| 0   | admin | admin@sgk.jp | 削除        |
| 1   | user1 | user1@sgk.jp | 削除        |

#### 3. 確認メッセージで「OK」を選択します。

| 通知設定 通知メンバーの追加 |       |              |    |  |
|----------------|-------|--------------|----|--|
| ID             | 氏名    | メールアドレス      |    |  |
| 0              | admin | admin@sgk.jp | 削除 |  |

削除が完了すると通知設定一覧からメンバー情報が削除されます。

#### 8.4. コンピューター・アカウント管理

コンピューター・アカウント管理では、コンピューターを使用するアカウントの設定や削除が可能です。

8.4.1.コンピューターを使用するアカウントの設定

対象のコンピューターが使用しているアカウントを設定します。

1. 画面左側のメニューから「コンピューター・アカウント管理」を選択します。

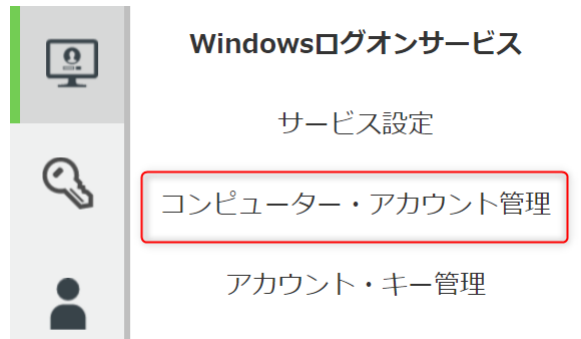

2. 「コンピューター一覧」から設定したいコンピューター名<sup>7</sup>を選択し、「追加」ボタンを押します。

| コンピューター一覧    |          | アカウント | 追加 | 解除 |
|--------------|----------|-------|----|----|
| 01. kbtp-n21 | <b>^</b> |       |    |    |

3. 対象のコンピューターで使用しているアカウント名<sup>8</sup>を入力し、「登録」ボタンを押します。

| アカウント追加 対象:kbtp-n21     |              |          |    |
|-------------------------|--------------|----------|----|
| アカウント                   |              |          |    |
| 登録 キャンセル                |              |          |    |
| 登録が完了すると、選択しているコンピューターに | 没定されたアカウントが  | 「表示されます。 |    |
| コンピューター一覧               | アカウント        | 追加       | 解除 |
| 01. kbtp-n21            | 01. TestUser |          | •  |

<sup>7</sup> コンピューター名:確認方法は補足を参照ください。

<sup>8</sup> アカウント: ローカルアカウントを指します。確認方法は補足を参照ください。

#### 8.4.2.コンピューターからアカウントを解除

コンピューターに設定済みのアカウントを解除します。

1. 画面左側のメニューから「コンピューター・アカウント管理」を選択します。

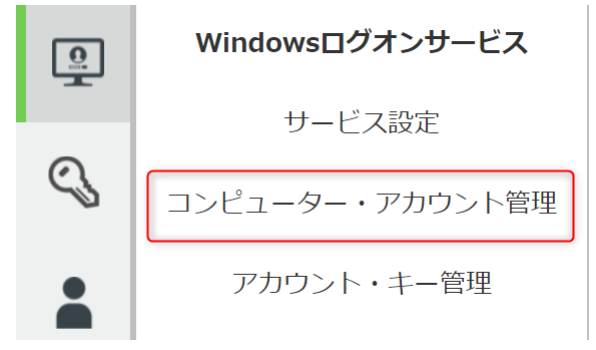

2. 「コンピューター一覧」からアカウント解除を行いたいコンピューターを選択し、「解除」ボタンを押します。

| コンピューター一覧    | アカウント        | 追加 | 解除 |
|--------------|--------------|----|----|
| 01. kbtp-n21 | 01. TestUser |    | A  |

3. 解除確認のポップアップが表示されるので、「OK」を選択してください。 解除が完了すると画面が更新されます。

| コンピューター一覧    | アカウント | 追加 | 解除 |    |
|--------------|-------|----|----|----|
| 01. kbtp-n21 |       |    | 4  | b. |

#### 8.4.3.コンピューターの削除

登録したコンピューターの削除を行います。

※注意

コンピューターの削除を行う前に、端末から Windows ログオンサービスをアンインストールしてください。

1. 画面左側のメニューから「コンピューター・アカウント管理」を選択します。

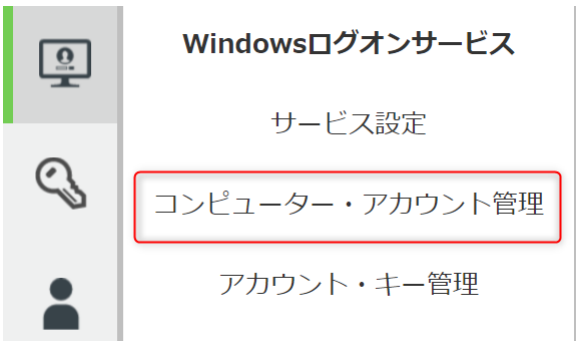

2. 対象のコンピューターを選択します。

| コンピューター一覧    | 削除 |
|--------------|----|
| 01. kbtp-n21 |    |
|              |    |

3. 「削除」ボタンを押します。

| コンピューター一覧    | 削除 |
|--------------|----|
| 01. kbtp-n21 | A  |
|              |    |

4. 削除確認のポップアップが表示されるので、「OK」を選択してください。 削除が完了すると画面が更新されます。

| 削除 |    |
|----|----|
|    | *  |
|    |    |
|    |    |
|    | 削除 |

#### 8.4.4.コンピューター検索

検索欄からコンピューターの検索が可能です。

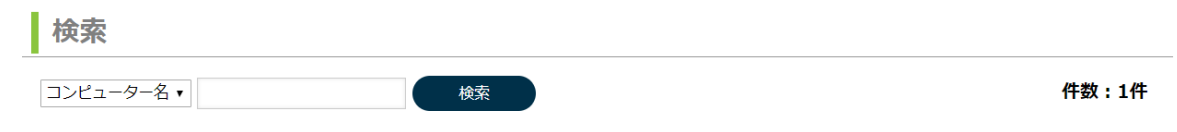

● 検索機能

全検索 : すべてのコンピューターが表示されます。
 入力欄を空欄にし、「コンピューター名」を選択している状態で
 「検索」ボタンを押します。

コンピューター名検索:コンピューターの名前で検索します。
「コンピューター名」を選択している状態で、コンピューター名を入力し、
「検索」ボタンを押します。

#### 8.5. アカウント・キー管理

アカウント・キー管理では、Windows ログオンサービスで使用する YubiKey の設定が可能です。

## 8.5.1. アカウントに YubiKey を設定

1. 画面左側のメニューから「コンピューター・キー管理」を選択します。

| <u>0</u> | Windowsログオンサービス              |
|----------|------------------------------|
| _        | サービス設定                       |
| C,       | コンピューター・アカウント管理              |
|          | アカウント・キー管理                   |
| 「アカウン    | 小一覧」にアカウント名─コンピューター名が表示されます。 |

2. 「アカウント一覧」からアカウントを選択し、「追加」ボタンを押します。

| アカウント一覧                 | YubiKey | <b>追加</b> 解除 |
|-------------------------|---------|--------------|
| 01. TestUser - kbtp-n21 | •       | *            |
|                         |         |              |

メンバーに割り当てている YubiKey を Windows ログオンサービスで使用できるように設定します。

- 3. メンバーを選択し、割り当てられた YubiKey を選択します。
- 4. 「登録」ボタンを押します。

| メンバー一覧        |          | YubiKey割り当て      | 対象: TestUser |   |
|---------------|----------|------------------|--------------|---|
| 01. testUser  | <b>A</b> | 01. vvbfnghjrrlt |              | * |
| 02. testUser2 |          |                  |              |   |
|               |          |                  |              |   |
|               |          |                  |              |   |
|               |          |                  |              |   |
|               |          |                  |              |   |
|               |          |                  |              |   |
|               |          |                  |              |   |
|               |          |                  |              |   |
|               | Ŧ        |                  |              | * |
|               | 登録       | キャンセル            |              |   |

登録が完了すると、選択しているアカウントに割り当てた YubiKey が更新されます。

| アカウント一覧                 | YubiKey                     | 追加 | 解除 |
|-------------------------|-----------------------------|----|----|
| 01. TestUser - kbtp-n21 | 01. vvbfnghjrrlt - testUser |    | A  |

#### 8.5.2. アカウントに設定された YubiKey を解除

1. 画面左側のメニューから「コンピューター・キー管理」を選択します。

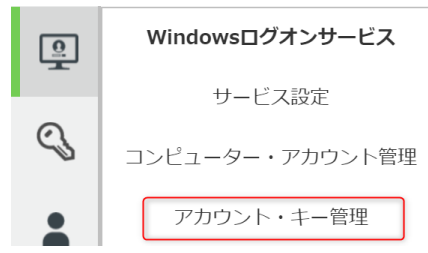

- 2. アカウントを選択し、割り当てを解除したい YubiKey を選択します。
- 3. 「解除」ボタンを押します。

| アカウント一覧                 | YubiKey                     | 追加 | 解除 |
|-------------------------|-----------------------------|----|----|
| 01. TestUser - kbtp-n21 | 01. vvbfnghjrrlt - testUser |    | A  |

解除確認のポップアップが表示されるので、「OK」を選択してください。
 解除が完了すると画面が更新されます。

| アカウントー覧                 |   | YubiKey | 追加 | 解除 |
|-------------------------|---|---------|----|----|
| 01. TestUser - kbtp-n21 | ^ |         |    | A  |

#### 8.6. クライアント設定

YubiKey でログオン設定するコンピューター(クライアントコンピューター)で Windows ログオンサービスを使用するために必要なクライアント側の設定をします。

別紙の「Windows ログオンサービス インストールマニュアル」を参照し、クライアントアプリケーションのインストールと 設定を行ってください。

※Windows ログオンサービスのクライアントアプリケーションのインストールおよび設定には、インストーラーが必要で す。8.2. インストーラー及び設定のダウンロードを参照してインストーラーをダウンロードしてください。

#### 8.7. Windows ログオンサービスの使用方法について

Windows ログオンサービスの使用方法については、別紙の「Windows ログオンサービス-ユーザーズガイド」を参照 ください。

#### 8.8. ログ管理

ログ管理画面では、各メンバーの Windows ログオンサービスのログを検索/閲覧/ダウンロードが可能です。 管理ができるのは、カスタマー、メンバーマネージャー、グループマネージャー、ロールマネージャー、YubiKey マネージ ャーのいずれかをもつメンバーです。

#### 8.8.1.ログ管理画面への入り方

1. 画面左側のメニューから「ログ管理」を選択します。

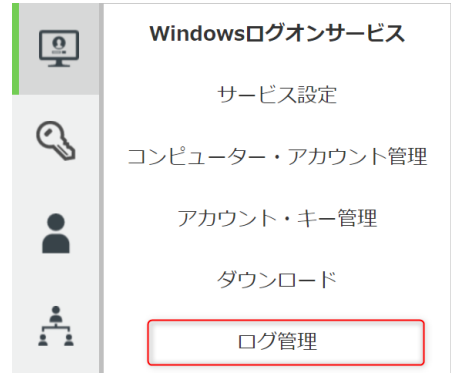

ログ管理画面に遷移します。

#### 8.8.2.ログ画面の初期表示について

|       | 検索           |       |            |          |         |          |
|-------|--------------|-------|------------|----------|---------|----------|
|       | ログ日付 2018/02 | /07 ~ | 2018/02/07 |          |         |          |
|       | コンピューター名     |       |            |          |         |          |
|       | 検索           |       |            |          |         |          |
|       | ログー覧         |       |            |          |         | 件数:件     |
|       | 日付           |       |            | コンピューター名 |         | 操作       |
|       |              |       |            |          |         | <u>^</u> |
|       |              |       |            |          |         |          |
|       |              |       |            |          |         |          |
| ログ日付  |              | :開始~約 | 終了には       | 見在の日付がス  | 入っています。 |          |
| コンピュー | ター名          | :何も入っ | ていない特      | 犬態です。    |         |          |
| 件数    |              | :件にな  | らています      | -<br>-   |         |          |
| ログ一覧  |              | :何も表え | 示されてい      | ない状態です。  |         |          |

## 8.8.3.日付でログを検索する

1. ログ日付に開始日と終了日を入力し、「検索」ボタンを押します。 ログ一覧に指定した日付のログが表示されます。

| ログ一覧       |              | 件数:5件     |
|------------|--------------|-----------|
| 日付         | コンピューター名     | 操作        |
| 2018/02/05 | kbtp-n21     | 表示」ダウンロード |
| 2018/02/05 | TestComputer | 表示ダウンロード  |
| 2018/02/06 | kbtp-n21     | 表示」ダウンロード |

## 8.8.4.コンピューター名からログを検索する

- 1. ログ日付の開始日と終了日を入力します。
- 入力欄にコンピューター名を入力します。
   ※コンピューター名検索は前方一致または完全一致で検索可能です。
- 3. 「検索」ボタンを押します。

| ログ一覧に指定        | ミしたコンピュ      | ーターのログが    | 表示されます。  |           |
|----------------|--------------|------------|----------|-----------|
| 検索             |              |            |          |           |
| ログ日付 2017/02/0 | 5 ~          | 2018/02/07 |          |           |
| コンピューター名 Te    | est          |            |          |           |
| 検索             |              |            |          |           |
| ログ一覧           |              |            |          | 件数:2件     |
| 日付             |              |            | コンピューター名 | 操作        |
| 2018/02/05     | TestComputer |            |          | 表示」ダウンロード |
| 2018/02/06     | TestComputer |            |          | 表示ダウンロード  |

## 8.8.5. メンバー名からコンピューターのログを検索する

1. ログ日付の開始日と終了日を入力します。 コンピューター名右側のアイコンを押します。

| 検索    | и<br>19<br>Ър | × |            |  |
|-------|---------------|---|------------|--|
| ログ日付  | 2018/02/07    | ~ | 2012/02/07 |  |
| コンピュ- | ーター名          |   |            |  |

メンバー検索画面が表示されます。

2. 入力欄にメンバー名を入力し、「検索」ボタンを押します。

| 検索           |    |
|--------------|----|
| メンバー名 v test | 検索 |

※メンバー名は前方一致で検索可能です。

3. メンバー一覧からメンバーを選択します。

| メンバー | 一覧        |                     |   | コンピューター選択    |
|------|-----------|---------------------|---|--------------|
| 1    | testUser1 | testUser1@sample.jp | ^ | TestComputer |

右側のコンピューターリストに、選択したメンバーが使用しているコンピューターが表示されます。

- 4. コンピューターリストからコンピューターを指定します。
- 5. 「決定」ボタンを押します。

| コンピューター選択    |   |
|--------------|---|
| TestComputer | ^ |
|              |   |
|              |   |
|              |   |
|              |   |
|              |   |
|              |   |
|              |   |
|              | Ŧ |
| 決定キャンセル      |   |

\*

6. 「検索」ボタンを押します。

| ログ一覧に指定        | <b>宦のコンピュー</b> | ターが表示さ     | れます。     |    |        |    |
|----------------|----------------|------------|----------|----|--------|----|
| 検索             |                |            |          |    |        |    |
| ログ日付 2018/02/0 | 5~             | 2018/02/07 |          |    |        |    |
| コンピューター名 Te    | estComputer    |            |          |    |        |    |
| 検索             |                |            |          |    |        |    |
| ログ一覧           |                |            |          |    | 件数:    | 2件 |
| 日付             |                |            | コンピューター名 |    | 操作     |    |
| 2018/02/05     | TestComputer   |            |          | 表示 | ダウンロード | ^  |
| 2018/02/06     | TestComputer   |            |          | 表示 | ダウンロード |    |

## 8.8.6.メールアドレスからコンピューターのログを検索する

- 1. ログ日付の開始日と終了日を入力します。
- 2. コンピューター名右側のアイコンを押します。

|    | 検索                                           |
|----|----------------------------------------------|
|    | -<br>ログ日付 2018/02/07 ~ 2019/02/07            |
|    | コンピューター名 …                                   |
|    | メンバー検索画面が表示されます。                             |
| 3. | 検索のプルダウンを「メールアドレス」に変更します。                    |
|    | <b>検索</b><br>メールアドレス • 検索                    |
| 4. | 入力欄にメールアドレスを入力し、「検索」ボタンを押します。                |
|    | 検索                                           |
|    | メールアドレス ▼ test 検索                            |
|    | ※メールアドレスは前方一致で検索可能です。                        |
| 5. | メンバー一覧からメンバーを選択します。                          |
|    | メンバー一覧 コンピューター選択                             |
|    | 1 testUser1 example.jp ample.jp TestComputer |
|    |                                              |

右側のコンピューターリストに、選択したメンバーが使用しているコンピューターが表示されます。

- 6. コンピューターリストからコンピューターを指定します。
- 7. 「決定」ボタンを押します。

| コンピューター      | 選択    |   |
|--------------|-------|---|
| TestComputer |       | ^ |
|              |       |   |
|              |       |   |
|              |       |   |
|              |       |   |
|              |       |   |
|              |       |   |
|              |       |   |
| 決定           | キャンセル | * |

8. 「検索」ボタンを押します。

ログ一覧に指定のコンピューターが表示されます。

|        | 検索             | <u> </u>     |            |          |          |   |  |  |
|--------|----------------|--------------|------------|----------|----------|---|--|--|
|        | コグ日付 2018/02/0 | 5 ~          | 2018/02/07 |          |          |   |  |  |
| =      | ]ンピューター名 Te    | estComputer  |            |          |          |   |  |  |
|        | 検索             |              |            |          |          |   |  |  |
| ログー覧   |                |              |            |          | 件数:24    | ŧ |  |  |
| L 7 76 |                |              |            |          |          |   |  |  |
|        | 日付             |              | =          | コンピューター名 | 操作       |   |  |  |
|        | 2018/02/05     | TestComputer | -          |          | 表示       | • |  |  |
|        | 2018/02/06     | TestComputer |            |          | 表示ダウンロード |   |  |  |

#### 8.8.7.ログの表示について

- 1. 検索条件を入力し、ログ一覧にログを表示します。
- 2. ログ一覧の操作項目にある「表示」を押します。

| ログ一覧       |              |          |   |  |  |
|------------|--------------|----------|---|--|--|
| 日付         | コンピューター名     | 操作       |   |  |  |
| 2018/02/05 | TestComputer | 表示ダウンロード | - |  |  |

### ログ詳細表示

| 日付                  | 情報レベル   | 操作内容             | アカウント | YubiKey     | 位置情報     | IPアドレス          |   |
|---------------------|---------|------------------|-------|-------------|----------|-----------------|---|
| 2018/02/05 13:08:56 | Info    | OtpAuthSuccessed | Test  | cccccgiulti | <u>0</u> | fe80::9967:5dfb | • |
| 2018/02/05 13:09:04 | In      | Unlock           | Test  |             | <u>0</u> | fe80::9967:5dfb |   |
| 2018/02/05 13:09:05 | Info    | OtpAuthSuccessed | Test  | cccccgiulti | <u>0</u> | fe80::9967:5dfb |   |
| 2018/02/05 13:14:08 | Out     | Lock             | Test  |             | <u>0</u> | fe80::9967:5dfb | I |
| 2018/02/05 13:14:13 | Warning | AuthFailed       | Test  |             | <u>0</u> | fe80::9967:5dfb |   |

## ログの詳細は以下の表を参照。

| 日付                             |                    |                    |             |          |  |  |  |
|--------------------------------|--------------------|--------------------|-------------|----------|--|--|--|
| ログ書き込み日付                       |                    |                    |             |          |  |  |  |
| 情報レベル                          |                    |                    |             |          |  |  |  |
| Warning                        | <u> </u>           | セキュリティ的に           | こ問題のある場合に表示 |          |  |  |  |
| In                             | 端末使用開始             | 端末の利用開始操作時を表示      |             | 示        |  |  |  |
| Out                            | 端末使用終了             | 端末の利用終了操作時を表示      |             |          |  |  |  |
| Info                           | その他情報              | その他の通常操作情報を表示      |             |          |  |  |  |
| Unknown                        | 不明                 | プログラムの意図しない動作に対して表 |             |          |  |  |  |
| 操作内容                           |                    |                    | アカウント       | YubiKey  |  |  |  |
| ServiceStarted                 | Windows ログオンサービス起動 |                    |             |          |  |  |  |
| ServiceStopped                 | Windows ログオン       | ンサービス終了            |             |          |  |  |  |
| Suspned                        | 端末サスペンド(中          | 断)                 |             |          |  |  |  |
| Resume                         | 端末レジューム(復帰)        |                    |             |          |  |  |  |
| Logon                          | Windows ログオン       |                    | アカウント       |          |  |  |  |
|                                |                    |                    | 名           |          |  |  |  |
| Logoff                         | Windows ログオフ       |                    | アカウント       |          |  |  |  |
|                                |                    |                    | 名           |          |  |  |  |
| Lock                           | Windows ロック        |                    | アカウント       |          |  |  |  |
|                                |                    |                    | 名           |          |  |  |  |
| Unlock                         | Windows ロック解除      |                    | アカウント       |          |  |  |  |
|                                |                    |                    | 名           |          |  |  |  |
| OtpauthSuccessed               | OTP 認証成功           |                    | アカウント       | パブリック ID |  |  |  |
|                                |                    |                    | 名           |          |  |  |  |
| OtpAuthFailed                  | OTP 認証失敗           |                    | アカウント       |          |  |  |  |
|                                |                    |                    | 名           |          |  |  |  |
| ChallengeResponseAuthSuccessed | チャレンジレスポンス認証成功     |                    | アカウント       | パブリック ID |  |  |  |
|                                |                    |                    | 名           |          |  |  |  |
| ChallengeResponseAuthFailed    | チャレンジレスポンス認証失敗     |                    | アカウント       |          |  |  |  |
|                                |                    |                    | 名           |          |  |  |  |

×
| EmergencyLogonSuccessed | 緊急ログオン成功              | アカウント |
|-------------------------|-----------------------|-------|
|                         |                       | 名     |
| AuthFailed              | 認証失敗                  | アカウント |
|                         |                       | 名     |
| YubikeyMounted          | YubiKey の USB への挿入    | アカウント |
|                         |                       | 名     |
| YubikeyUnmounted        | YubiKey の USB からの取り外し | アカウント |
|                         |                       | 名     |
| InvalidOperation        | 不正操作                  |       |
| FailureLock             | 端末ロック                 |       |
| Unknown                 | 不明                    |       |
| 位置情報                    |                       |       |
| 「〇」のリンクを押すと位置情報が表示され    | ます。(取得できた場合に限ります)     |       |
| IP アドレス                 |                       |       |
| IP アドレスの表示。(取得できた場合に限   | ります)                  |       |

※位置情報は正確でない可能性があります。

また、Windows 7 端末では GPS 装置が必要になります。

※位置情報を取得するには、Windowsの設定から位置情報を「オン」にする必要があります。 https://privacy.microsoft.com/ja-jp/windows-10-location-and-privacy

## 8.8.8.ログのダウンロード

- 1. 検索条件を入力し、ログ一覧にログを表示します。
- 2. ログ一覧の操作項目にある「ダウンロード」を押します。

|   | ログー覧       |              | 件数:2     | 件 |
|---|------------|--------------|----------|---|
|   | 日付         | コンピューター名     | 操作       |   |
|   | 2018/02/05 | TestComputer | 表示ダウンロード | • |
| _ |            |              |          |   |

ログのダウンロードが始まります。

「日付.log」という名前のファイルがダウンロードされます。

## ログファイルの内容は以下を参照ください。

| ログファイル詳細         |                  |                                     |
|------------------|------------------|-------------------------------------|
| カラム内容            | 例                | 補足                                  |
| 発生日時             | 2018/03/29       | yyyy/MM/dd HH:mm:ss.SSS 形式・CSV ダウンロ |
|                  | 9:02:48.597      | ード、ログ参照した PC のローカルタイムゾーンで出力。        |
| 情報レベル            | Info             | 「8.8.8.7 ログの表示について」の情報レベル参照         |
| 操作内容             | ServiceStarted   | 「 <u>8.8.8.7 ログの表示について</u> 」の操作内容参照 |
| アカウント名           | accountName      | 操作内容によって出力される場合と、出力されない             |
|                  |                  | 場合があります。                            |
| YubiKey パブリック ID | vvxxxxxxxx       | 操作内容によって出力される場合と、出力されない             |
|                  |                  | 場合があります。                            |
| 緯度               | 34.6794429524239 | 取得できた場合                             |
| 経度               | 135.176163640263 | 取得できた場合                             |
| IP アドレス          | 192.168.1.1      | 取得できた場合                             |

# 9. メンバー設定

メンバーのパスワードを変更、ログアウトすることが可能です。

## 9.1. メンバーのパスワード変更

2.

1. YubiOn ポータルダッシュボード画面右上の「メンバー名」を選択します。

| (j) ⋟ 🗐          | adminさん▼ |
|------------------|----------|
| 「パスワード変更」を選択します。 |          |
| adminさん▼         |          |
| パスワード変更          |          |
| ログアウト            |          |

3. メンバー設定のパスワード入力欄に「現在のパスワード」「新しいパスワード」「確認用パスワード」を 入力します。

メンバー設定

|               | パスワード変更       |
|---------------|---------------|
| 現在のパスワード      | 現在のパスワード      |
| 新しいパスワード      | 新しいパスワード      |
| 新しいパスワード(確認用) | 新しいパスワード(確認用) |
|               | 実行            |

- 4. 「実行」ボタンを押します。
- 5. 変更確認のポップアップが表示されるので、「OK」を選択してください。 変更が完了すると、入力欄がクリアされます。

## 9.2. **ログアウト**

1. YubiOn ポータルダッシュボード画面右上の「メンバー名」を選択します。

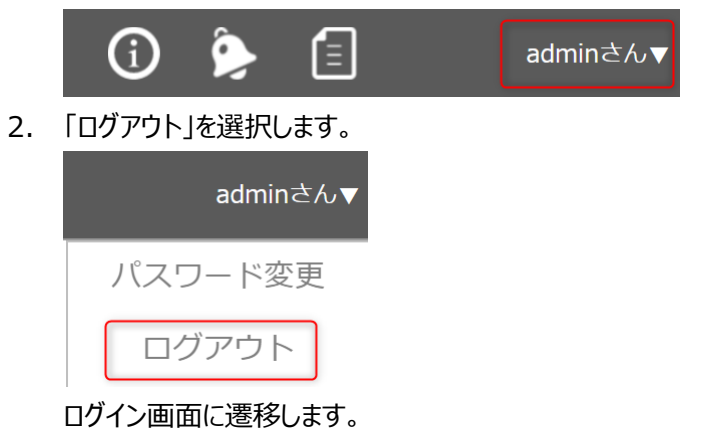

## 10. カスタマー情報管理

カスタマー情報の編集が可能です。カスタマー情報を編集できるのは、カスタマー権限をもつメンバーに限られます。

#### 10.1. カスタマー情報の編集

1. 画面左側のメニューから「カスタマー情報管理」を選択します。

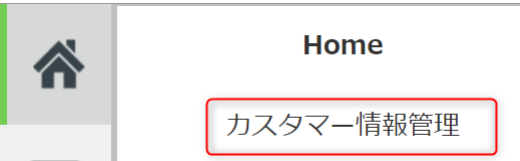

2. 変更したい箇所を修正し、「変更」ボタンを押します。

| カスタマー情報編集 |                    |
|-----------|--------------------|
| 利用者情報     |                    |
| 氏名:       | testUser           |
| メールアドレス:  | testUser@sample.jp |
| 組織情報      |                    |
| 組織名:      | 組織名                |
| 所在地:      | 所在地                |
| 電話番号:     | 電話番号 000-0000-0000 |
| 部署:       | 的署                 |
|           |                    |
|           | 変更リセット             |

変更後、カスタマー情報編集画面の情報が更新されます。

# 11. アクティビティについて

YubiOn ポータルの Home 画面に利用者の登録情報や緊急情報をアクティビティとして表示しています。 アクティビティを閲覧できるのはカスタマー権限を持つメンバーのみとなります。

## 11.1. アクティビティの表示

YubiOn ポータルの Home 画面に表示されます。

| アクティビティ  |            |            |
|----------|------------|------------|
| メンバー登録数  | YubiKey登録数 | 端末登録数      |
| 2 / 1000 | 1 / 1000   | 1 / 1000   |
| 緊急ログオン数  | 端末ロック数     | 無効YubiKey数 |
| 1        | 0          | 1          |

| メンバー登録数                                   |
|-------------------------------------------|
| 現在登録しているメンバー数 / ライセンスの上限数を表示しています。        |
| YubiKey 登録数                               |
| 現在登録している YubiKey の本数 / ライセンスの上限数を表示しています。 |
| 端末登録数                                     |
| 現在登録している端末の台数 / ライセンスの上限数を表示しています。        |
| 緊急ログオン数                                   |
| 端末が緊急ログオン状態になっている台数を表示しています。              |
| 緊急ログオン数が0台の場合は、枠線と数値を灰色で表示しています。          |
| 緊急ログオン数が1台以上の場合は、枠線と数値を赤色で表示しています。        |
| 端末ロック数                                    |
| 端末が端末ロック状態になっている台数を表示しています。               |
| 端末ロック数が0台の場合は、枠線と数値を灰色で表示しています。           |
| 端末ロック数が1台以上の場合は、枠線と数値を赤色で表示しています。         |
| 無効 YubiKey 数                              |
| 無効にしている YubiKey の本数を表示しています。              |

## 12. 設定レポートダウンロード機能

設定レポートダウンロード画面から、ポータルに登録しているメンバー情報、コンピューター、Windows ログオンサービスの設定情報をまとめてダウンロードすることが可能です。

※この画面へは管理者(カスタマー、メンバーマネージャー、グループマネージャー、ロールマネージャー、YubiKey マネ ージャー)のみ入ることが可能です。

## 12.1. 設定レポートダウンロード画面の入り方

画面左側のメニューから「設定レポートダウンロード」を選択します。

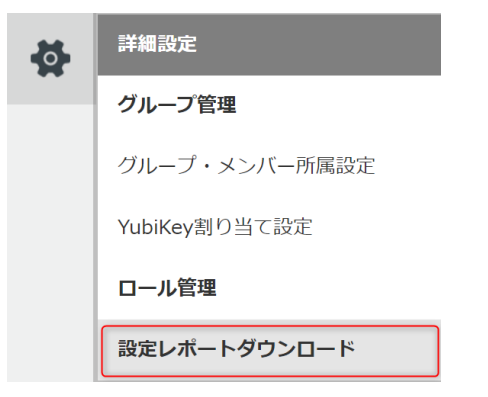

設定レポートダウンロード画面に遷移します。

## 12.2. 設定レポートのダウンロード方法

1. 必要な情報にチェックを入れます。

ダウンロード

設定レポートのダウンロード 現在の設定情報をダウンロードすることが出来ます。 ダウンロードしたい情報にチェックを入れ、「ダウンロード」ボタンを押してください。 ■ メンバー情報 ✓ コンピューター情報 ☑ Windowsログオンサービス設定情報

「ダウンロード」ボタンを押します。
 設定レポートが zip 形式でダウンロードされます。
 ファイル名: YubiOnPortalSetting.zip

※YubiOnPortalSetting 内の設定レポートファイルは csv 形式になっています。 設定レポートの詳細は「12.3. 設定レポート内容」を参照ください。

## 12.3. 設定レポート内容

設定レポートの内容を説明します。

## 12.3.1. メンバー情報レポート

「MemberInfoReport.csv」ファイルに YubiOn ポータルに登録しているメンバー情報を記載しています。

| ID                                   |
|--------------------------------------|
| メンバーの管理 ID を表します。                    |
| Name                                 |
| メンバーの氏名を表します。                        |
| Mail                                 |
| メンバーのメールアドレスを表示します。                  |
| GroupName                            |
| メンバーの所属するグループを表示します。                 |
| RoleId                               |
| 管理者であれば、「1」と表示します。管理者でなければ「0」と表示します。 |
| StatusId                             |
| メンバーの Windows ログオンサービス利用状況を表示します。    |
| 「未登録」: Windows ログオンサービス未使用           |
| 「メール配信中」: Windows ログオンサービス登録メール配信中   |
| 「メール配信済み」: Windows ログオンサービス登録メール配信済み |
| 「メール配信失敗」: Windows ログオンサービス登録メール配信失敗 |
| 「運用中」: Windows ログオンサービス運用中           |

## 12.3.2. コンピューター情報レポート

「MachineInfoReport.csv」ファイルに YubiOn ポータルに登録しているコンピューター情報を記載していま

| す | 0 |
|---|---|
|   |   |

| MachineName           |
|-----------------------|
| コンピューター名を表示します。       |
| AccountName           |
| コンピューターのアカウント名を表示します。 |
| AuthenticatorName     |
|                       |

## 12.3.3. サービス設定レポート

「ServiceConfigInfoReport.csv」ファイルに YubiOn ポータルに登録しているコンピューター情報を記載しています。

| CacheLogonDays                   |
|----------------------------------|
| キャッシュログオン有効日数を表示します。             |
| ※値が「0」の場合は無効です。                  |
| WindowsLock                      |
| Windows ロックの設定を表示します。            |
| 「0」:無効                           |
| 「1」:有効                           |
| ForceYubiKey                     |
| 強制 YubiKey ログオン設定を表示します。         |
| 「0」:無効                           |
| 「1」:有効                           |
| FailureLockCount                 |
| 認証失敗ロック設定を表示します。                 |
| 「0」:無効                           |
| 「1~10」:有効(認証失敗回数)                |
| MachineLockNotification          |
| 端末ロックが発生/解除された時の自動メール通知設定を表示します。 |
| 「0」:無効                           |
| 「1」:有効                           |
| WIsConfigChangedNotification     |
| サービス設定を変更した時の自動メール通知設定を表示します。    |
| 「0」: 無効                          |
| 「1」:有効                           |

## 13. 補足

## 13.1. YubiOn ポータルへのログインについて

カスタマーとカスタマー以外のメンバーでは YubiOn ポータルへのログイン方法が異なります。

#### ● カスタマーの場合

カスタマーは登録時に設定した「メールアドレス/パスワード」でログインします。 また、カスタマーに YubiKey を割り当てることで「メールアドレス/パスワード/YubiKey」でログインすることがで きます。 (<u>13.1.2. YubiKey でポータルへログインする手順</u>) ※YubiKey 割り当て後、パスワードのみのログインができなくなります。

 カスタマー以外のメンバーの場合
 カスタマー以外のメンバーは「メールアドレス/パスワード/YubiKey」でログインします。(13.1.2. YubiKeyで ポータルへログインする手順)

## 13.1.1. パスワードでポータルヘログインする手順

入力欄にメールアドレスを入力し、「確認」ボタンを押します。
 ※入力欄からカーソルを外しても、自動で「確認」が行われます。

| メールアドレス |    |
|---------|----|
|         | 確認 |

確認後、ログインのポップアップが表示されます。

3. 「パスワード」を入力します。

| カスタマーログイン                       |
|---------------------------------|
| <b>パスワードを入力してください。</b><br>パスワード |
| キャンセル ログイン                      |
| ログインオゴション                       |
|                                 |
|                                 |
|                                 |

「ログイン」ボタンを押します。
 ポータルサイトのダッシュボード画面に遷移します。

## 13.1.2. YubiKey でポータルヘログインする手順

2.

入力欄にメールアドレスを入力し、「確認」ボタンを押します。
 ※入力欄からカーソルを外しても、自動で「確認」が行われます。

| メールアドレス                               |
|---------------------------------------|
| 確認                                    |
| 確認後、ログインのポップアップが表示されます。               |
| 「パスワード」を入力します。                        |
| ※メンバーの場合は YubiKey を使用したログインのみに制限されます。 |
| 二要素認証 - YubiKey                       |
| パスワードを入力してください。                       |
| パスワード                                 |
| YubiKeyをタップしてください。                    |
| YubiKey                               |
| キャンセル ログイン                            |
| ログインオプション                             |
|                                       |

- 3. USB ポートに使用する YubiKey を差し込みます。
- YubiKey」入力欄を選択し、「YubiKey」をタップします。
  ※タップ後に自動でログインしない場合は、「ログイン」ボタンを押してください。

#### 13.2 コンピューター情報の確認方法

Windows のコントロールパネルを開き、ユーザーアカウントを選択、ユーザーアカウントを選択します。

コンピューター名、ドメインおよびワークグループの設定 --

コンピューター名: kbtp-n21
 フル コンピューター名: kbtp-n21
 コンピューターの説明:
 ワークグループ: WORKGROUP

➡設定の変更

赤枠の箇所がコンピューター名です。

#### 13.3. アカウント情報の確認方法

Windows のコントロールパネルを開き、ユーザーアカウントを選択、ユーザーアカウントを選択します。

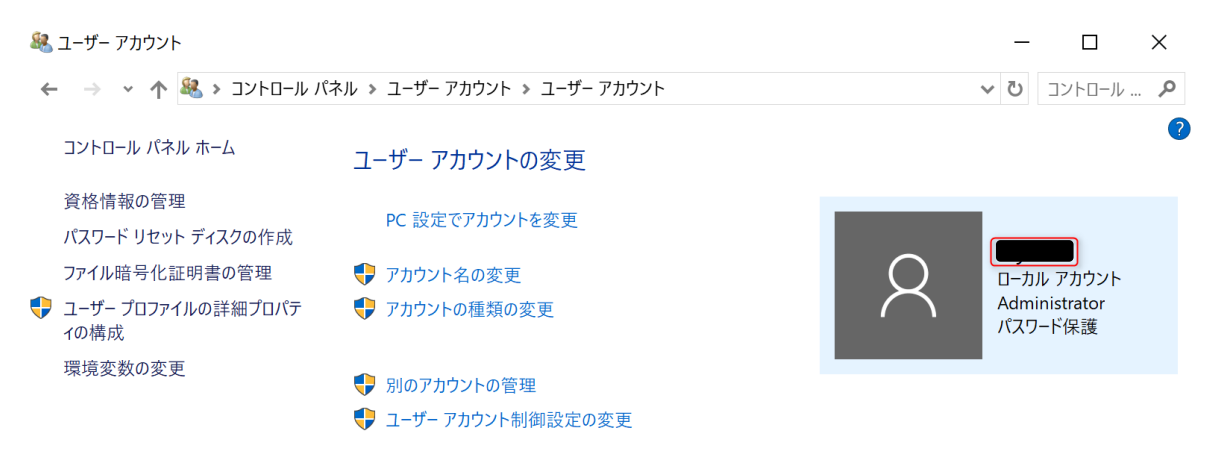

赤枠の箇所がアカウント名です。

# 14. サポート情報

## ● 動作確認ブラウザ(ポータルサイト閲覧時)

※カッコ内はバージョンを表示しています。Chrome (67.0.3396.79)Edge (42.17134.1.0)Firefox (60.0.2)

## ● お問い合わせ先

販売代理店、または YubiOn サポートチームへお問い合わせください。 YubiOn サポートチーム es@yubion.com

#### 製造元

株式会社 ソフト技研 http://www.sgk.co.jp/